.fnir/in/ht

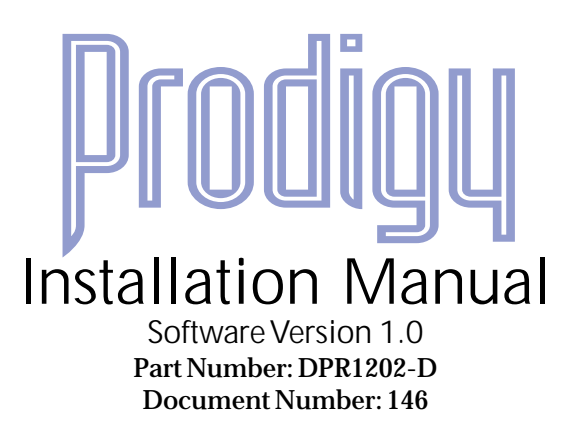

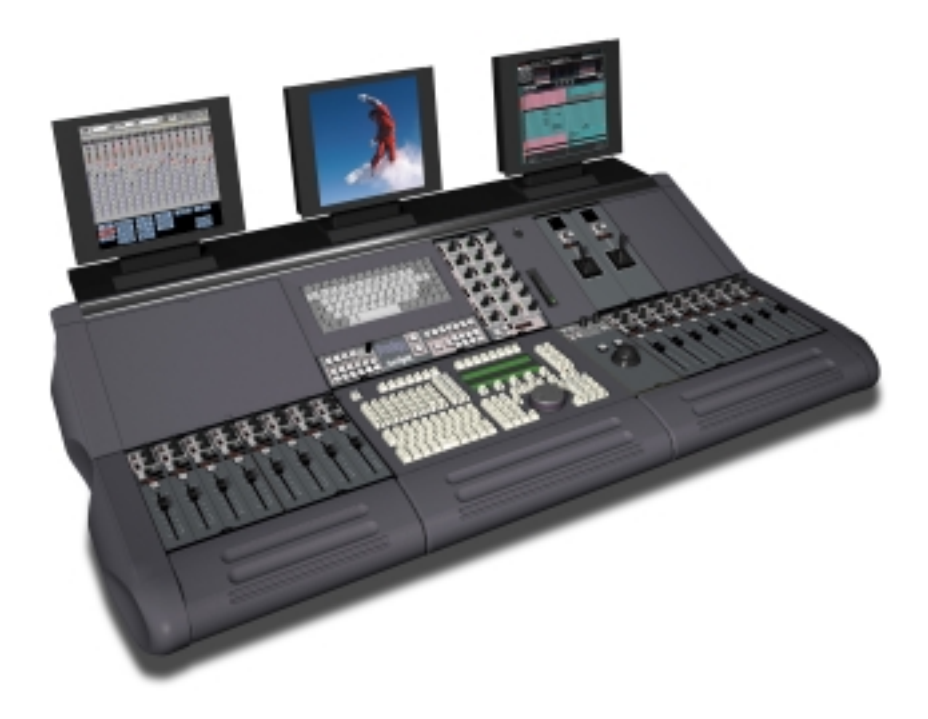

Copyright © 2000

\_twirlight\_

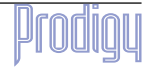

.friir/iiq/it

# IMPORTANT NOTICE

#### COPYRIGHT

The material in this document is copyright to Fairlight ESP Pty Ltd, and may not be quoted or reproduced in any form without written permission from the company.

#### LIMITED WARRANTY POLICY

All the software and hardware provided with, or purchased especially for, Fairlight products has been tested for functionality. Fairlight ESP Pty Ltd will make its best efforts to correct reported defects for future releases subject to technical practicabilities. Fairlight ESP will also replace any defective media on which software has been delivered provided that the item to be replaced is returned to the dealer who supported the product within 90 days of purchase.

Fairlight ESP Pty Ltd makes no warranty or representation either expressed or implied with respect to the system's performance or fitness for a particular purpose.

In no event will Fairlight ESP Pty Ltd be liable for direct or indirect damages arising from any defect in the product or its documentation. Further, Fairlight ESP Pty Ltd will not accept any liability for any programs, sounds, audio recording or sequences stored in or used with Fairlight products, including the cost of recovery of such data.

The warranties, remedies and disclaimers above are exclusive and take precedence over all others, oral or written, express or implied, to the extent permitted by law in the geographical area of the product's use. No employee of Fairlight ESP, agent, distributor or employee of an agent or distributor is authorized to offer any variation from this policy.

Copyright 2000:

Fairlight ESP Pty Ltd,

Unit 2, 1 Skyline Place,

French's Forest, NSW 2086,

AUSTRALIA.

Telephone +61 2 8977 9999

Fax +61 2 8977 9900

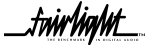

\_fwiw/ing/ut\_\_\_

Prodigų

# TABLE OF CONTENTS

| Important Notice 2                                 |
|----------------------------------------------------|
| Certificates & Compliances                         |
| CC Emission Control                                |
| SAFETY SYMBOLS                                     |
| Mains Plugs & Mains Power Cords7                   |
| Obtaining Technical Support                        |
| Section 1 - Introduction                           |
| 1.1 Product Description9                           |
| 1.2 Manual Summary9                                |
| 1.3 System Overview                                |
| 1.3.1 Prodigy MFX Processor Rack 10                |
| 1.3.2 Prodigy Control Surface                      |
| 1.3.3 Monitor Box 10                               |
| 1.4 Unpacking 11                                   |
| 1.5 Equipment Supplied 12                          |
| 1.6 Static Precautions13                           |
| 1.7 Environment13                                  |
| Section 2 - Installation of the Prodigy Surface 14 |
| 2.1 Installation14                                 |
| 2.2 Electrical Installation16                      |
| 2.2.1 Safety 16                                    |
| 2.2.2 Mains input voltage 16                       |
| 2.2.3 Mains connection                             |
| 2.2.4 Fuses                                        |
| 2.3 Prodigy Audio Input/Output allocation 18       |
| 2.32 Output Allocation                             |
| 2.4 Prodigy Audio Connectors                       |
| Section 3 - Planning the MFX connections . 21      |
| 3.1 Output Connections 21                          |
| 3.2 Inputs 22                                      |
|                                                    |
| Section 4 - System Configuration                   |

| SECTION 5 - BISCUIT PC CONFIGURATION       27         5.2 BIOS Settings       28         5.3 Checking for Newly Installed SCSI       28         Devices- Mainframe       30         5.4 Setting up SCSI Hard Disk Drives -       30         5.5 Setting Up Removable Media       30         5.5 Setting Up Removable Media       32         Section 6 - ROUTINE MAINTENANCE       33         6.1 Cleaning The Exterior Of The Units       33         6.2 Cleaning The Monitor Screens       33         6.3 Cleaning The Mainframe Air Filter       33 |
|----------------------------------------------------------------------------------------------------|
| 5.2 BIOS Settings285.3 Checking for Newly Installed SCSI30Devices- Mainframe305.4 Setting up SCSI Hard Disk Drives -305.5 Setting Up Removable Media30Devices - Mainframe32Section 6 - Routine Maintenance336.1 Cleaning The Exterior Of The Units6.2 Cleaning The Monitor Screens336.3 Cleaning The Mainframe Air Filter33                                                                                                    |
| 5.3 Checking for Newly Installed SCSI         Devices- Mainframe       30         5.4 Setting up SCSI Hard Disk Drives -       30         5.5 Setting Up Removable Media       30         5.5 Setting Up Removable Media       32         Section 6 - Routine Mainframe         33       6.1 Cleaning The Exterior Of The Units       33         6.2 Cleaning The Monitor Screens       33         6.3 Cleaning The Mainframe Air Filter       33                                                                                                    |
| 5.4 Setting up SCSI Hard Disk Drives       30         Mainframe       30         5.5 Setting Up Removable Media       32         Devices - Mainframe       32         SECTION 6 - ROUTINE MAINTENANCE       33         6.1 Cleaning The Exterior Of The Units       33         6.2 Cleaning The Monitor Screens       33         6.3 Cleaning The Mainframe Air Filter       33                                                                                                    |
| <ul> <li>5.5 Setting Up Removable Media</li></ul>                                                                                                    |
| SECTION 6 - ROUTINE MAINTENANCE                                                                                                    |
| <ul><li>6.1 Cleaning The Exterior Of The Units 33</li><li>6.2 Cleaning The Monitor Screens</li></ul>                                                                                                    |
| <ul><li>6.2 Cleaning The Monitor Screens</li></ul>                                                                                                    |
| 6.3 Cleaning The Mainframe Air Filter 33                                                                                                    |
|                                                                                                    |
| Appendix - Connection Specifications                                                                                                    |
| Introduction                                                                                                    |
| Prodigy Audio Connectors                                                                                                    |
| A1 Analogue Inputs                                                                                                    |
| A2 Analogue Outputs 35                                                                                                    |
| A3 Digital Inputs and Outputs                                                                                                    |
| A4 AES / EBU Outputs                                                                                                    |
|                                                                                                    |
| A5 Surface VGA Cable 37                                                                                                    |
| A5 Surface VGA Cable 37<br>A6 X-Link Cable 37                                                                                                    |
| A5 Surface VGA Cable                                                                                                    |
| A5 Surface VGA Cable                                                                                                    |
| A5 Surface VGA Cable                                                                                                    |
| A5 Surface VGA Cable37A6 X-Link Cable37A7 Prodigy Surface Mixer Cable38A8 MFX Controller Cable39A9 Monitor Box wiring40A9.1Standard Connections - Inputs40                                                                                                    |
| A5 Surface VGA Cable37A6 X-Link Cable37A7 Prodigy Surface Mixer Cable38A8 MFX Controller Cable39A9 Monitor Box wiring40A9.1Standard Connections - Inputs409.2 Standard Connections - Outputs41                                                                                                    |

\_.twirlight\_

.twirlight\_\_

| 9.3.1 Main Inputs to Speaker Outputs (Unity Gain)<br>9.3.2 Main & External Analogue Inputs42                                                                 | 42 |
|----------------------------------------------------------------------------------------------------|----|
| 9.3.3 Analogue Outputs                                                                                                    |    |
| 9.4 EDAC Pinout Diagram 43                                                                                                    |    |
| 9.5 Monitor Box EDAC connections 44                                                                                                    |    |
| A10 Example Monitor Box Connections<br>for 5.1, LCRS and Stereo Operation 46<br>A11.1 Prodigy Controller Surface 46<br>A11.2 Prodigy Processor Rack (MFX) 46 |    |
| A11.3 Prodigy Monitor Box 46                                                                                                    |    |
| A11 Dimensions 47                                                                                                    |    |
|                                                                                                    |    |

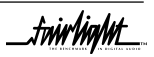

.friir/in/itt

# **CERTIFICATES & COMPLIANCES**

## CC EMISSION CONTROL

This equipment has been tested and found to comply with the limits for a Class A digital device, pursuant to Part 15 of the FCC Rules. These limits are designed to provide reasonable protection against harmful interference when the equipment is operated in a commercial environment. This equipment generates, uses, and can radiate radio frequency energy and, if not installed and used in accordance with the instruction manual, may cause harmful interference to radio communications.

The Prodigy Console and Mainframe conform to the EMC directives :-

EN 55022:1998 Class A - Emissions

EN 55024:1998 Class 3 - Susceptibility

The Prodigy Console and Mainframe also conform to the Safety directives :-

UL 1419 - Professional Video & Audio Equipment

IEC 60950 - Information Technology Equipment

For further information on EMC procedures please refer to the following titles:-

Noise Reduction Techniques In Electronic Systems by Henry W Ott

EMC by Tim Williams

Operation of this equipment in a residential area is likely to cause harmful interference in which case the user will be required to correct the interference at his own expense. Changes or modifications not expressly approved by Fairlight ESP can affect emission compliance and could void the user's authority to operate this equipment.

| CHARACTERISTICS        | DESCRIPTION                                                                                                    |  |
|------------------------|----------------------------------------------------------------------------------------------------|--|
| Equipment Type         | Supplemented Data: Information Technology                                                                                                    |  |
| Equipment Class        | Supplmental Data: Class 1 - Grounded equipment                                                                                                    |  |
| Installation Catergory | Requirment Category 2 - Local level appliances, portable equipment etc.                                                                                                    |  |
| Pollution Degree       | Requirment: Level 2 operating enviorment - Normally<br>only non-conductive pollution occurs. Occasionally<br>there may be a temporary conductivity caused by<br>condensation. |  |

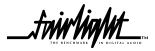

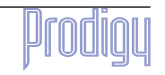

tmMM

# SAFETY SYMBOLS

The lightning flash with arrowhead symbol, within an equilateral triangle, is intended to alert the user to the presence of un-insulated "dangerous voltage" within the product's enclosure; that may be of sufficient magnitude to constitute a risk of electric shock to persons.

L'eclair, dans une triangle, est destiné à alerter l'utilisateur de la présence de haute tension dangereuse non isolée dans l'enclosure du produit, qui peut être d'un voltage suffisant pour constituer un risque d'électrocution.

Das dreieckige Schild mit Blitzsymbol soll den Benutzer vor unisolierten Hochspannungen innerhalb des Gerätes warnen. Es besteht Lebensgefahr durch elektrischen Schlag!

El simbolo del rayo dentro de un triángulo equilátero, es usado para indicar la presencia de un voltage peligroso en el interior del aparato, de suficiente intensidad, como para constituir riesgo de electrocución a las personas.

"三角形内加上闪电似的箭号"表 示机件 / 机器内部有"暴露的高电 压",可能造成触电的危险。

> The exclamation point within an equilateral triangle is intended to alert the user to the presence of important operating and maintenance instructions in the literature accompanying the appliance.

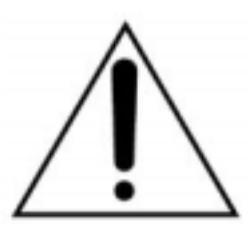

Le point d'exclamation dans une triangle est destiné à alerter l'utilisateur de la présence d'instructions importantes de fonctionnement et d'entretien dans la littérature accompagnant l'appareil.

Das dreieckige Schild mit Ausrufungszeichen soll den Benutzer auf wichtige Bedienungs- und Wartungshinweise in der Bedienungsanleitung hinweisen.

El simbolo de exclamación dentro de un triángulo equilátero avisa al usuario de la presencia de instrucciones importantes acerca del funcionamiento y mantención del aparato en los documentos que se

"三角形内加上感叹号"表示提醒 使用者查阅附上的"重要操作和维 修指南"。

.twir/ig/w\_

# MAINS PLUGS & MAINS POWER CORDS

The following lists the recommended Mains Plugs and Leads for use in various countries throughout the world.

| Mains Attachment Plugs                                     |              |                                                                         |  |
|------------------------------------------------------------|--------------|-------------------------------------------------------------------------|--|
| Standards applicable for Mains Plugs                       | Rating       | Country                                                                 |  |
| ASTA BS1363 1984                                           | 10A @ 250VAC | UK                                                                      |  |
| BS546, 1950                                                | 10A @ 250VAC | India, Kenya, Nigeria, Kuwait,<br>Parts of Asia and the Far East        |  |
| IEC695-2-1 & NF-USE                                        | 10A @ 250VAC | France & Belgium                                                        |  |
| DIN49441 & CEE 7 Sheet VII                                 | 10A @ 250VAC | Europe                                                                  |  |
| SEV                                                        | 10A @ 250VAC | Switzerland                                                             |  |
| CEI23-16                                                   | 10A @ 250VAC | Italy                                                                   |  |
| NEMA5-15P & NEMA6-15P                                      | 10A @ 250VAC | USA                                                                     |  |
|                                                            |              |                                                                         |  |
| Mains P                                                    | ower Leads   |                                                                         |  |
| Standards applicable for Mains Leads                       | Rating       | Country                                                                 |  |
| CSA22.2 No.42 & UL498                                      | 10A @ 250VAC | Canada & Japan                                                          |  |
| ASE 1011 (1959)                                            | 10A @ 250VAC | Switzerland                                                             |  |
| CEI 2316                                                   | 10A @ 250VAC | Italy                                                                   |  |
| SRAF 1962                                                  | 10A @ 250VAC | Denmark                                                                 |  |
| AS3112-1990, NZSS198-1967                                  | 10A @ 250VAC | Australia, New Zealand, Fiji,<br>Papua New Guinea, Republic of<br>China |  |
| UL498 & SJT 10A minimum rating with IEC60320-<br>1 coupler | 10A @ 250VAC | USA                                                                     |  |

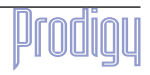

.fmir/in/ut

# **O**BTAINING **T**ECHNICAL **S**UPPORT

Users requiring technical support should contact their local Fairlight office or distributor.

Information can also be found on the world wide web at :-

http://www.fairlightesp.com

| United Kingdom                                                                                                    | USA – West Coast                                                                                                    |  |  |
|----------------------------------------------------------------------------------------------------|----------------------------------------------------------------------------------------------------|--|--|
| Fairlight ESP Limited<br>Unit 12, Spectrum House<br>32-34 Gordon House Road<br>London NW5 1LP<br>England<br>Tel: +44 171 267 3323 Fax: +44 171 267 0919  | Fairlight USA<br>844 North Seward Street<br>Hollywood, CA90038<br>USA<br>Tel: +1 323 465 0070 Fax: +1 323 465 0080                   |  |  |
| France                                                                                                    | USA – East Coast                                                                                                    |  |  |
| Fairlight France<br>41-43 Rue des Peupliers<br>92100 Boulogne-Billancourt<br>Paris<br>France<br>Tel: +33 1 4610 9292 Fax: +33 1 4610 9295                | Fairlight USA<br>2 West 45 <sup>th</sup> Street, Suite 605<br>New York, NY 10036<br>USA<br>Tel: +1 212 819 1289 Fax: +1 212 819 0376 |  |  |
| Germany                                                                                                    | Japan                                                                                                    |  |  |
| Fairlight Deutschland Gmbh<br>August-Bebel-Strasse 26-53<br>14482 Potsdam-Babelsberg<br>Berlin<br>Germany<br>Tel: +49 331 721 2930 Fax: +49 331 721 2933 | Fairlight Japan Inc.<br>Seijyo 4-2-23, Setagaya-Ku,<br>Tokoyo 157-0066<br>Japan<br>Tel: +81 3 5940 1515 Fax: +81 3 5940 1516         |  |  |
| Asia - Pacific                                                                                                    |                                                                                                    |  |  |
| Fairlight ESP Pty.limited<br>Unit 2, 1 Skyline Place,<br>Frenchs Forest NSW 2086<br>Australia<br>Tel: +61 2 8977 9999 Fax: +61 2 8977 9900               |                                                                                                    |  |  |

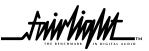

.twir/iq/ut

# SECTION 1 - INTRODUCTION

### **1.1 PRODUCT DESCRIPTION**

Prodigy is an integrated digital audio production system that seamlessly combines a 24track digital multitrack recorder, editing workstation, and a fully automated digital mixer in a compact and powerful package.

The system marries together the MFX user interface with the technology of the latest generation of digital audio workstation in a combination that has a significant impact on productivity and efficiency.

The interface incorporates a dedicated editing Console, a unique graphical user interface and powerful database capabilities.

The control surface offers a unique graphical interface, dedicated mixing Console and a powerful automation software application. These tools allow the operator to work quickly and efficiently without impeding the creativity of the recording and editing process, and can now be fully utilized in the professional audio suite.

The Prodigy offers a number of unique benefits through its adaptation of DSP and proprietary technology to the audio environment.

### **1.2 MANUAL SUMMARY**

The purpose of this manual is to provide all the technical information required to design a suitable installation for the Prodigy system and to fit and connect the units. It is assumed that the installer is familiar with both analogue and digital audio signals. For full operational instructions please refer to the *Prodigy Edit User Manual and Prodigy Mix Automation Manual.* 

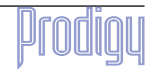

*fwirlight* 

### **1.3 System Overview**

Prodigy consists of the following 3 elements:

### 1.3.1 PRODIGY MFX PROCESSOR RACK.

This 8U rack contains all of the digital processing, audio inputs and outputs, synchronization functions, VTR remote control ports, timecode Ports and disk systems for Prodigy. This manual contains enough information to connect the Audio I/O. For detailed instructions on installing the MFX Processor Rack, working with hard disks and configuring SCSI or networking ports, for example, please refer to the *Fairlight MFX3Plus Installation Manual (supplied separately)*. The Processor Rack has an SVGA output which displays the audio recording and Editing screens. The user will need to supply a monitor for this, preferably mounted on the purpose built shelf at the rear of the Prodigy Surface.

### 1.3.2 PRODIGY CONTROL SURFACE

The Prodigy Surface acts as a physical interface for the processor rack by means of two high speed serial links connected via a miniature PC computer which is embedded inside the chassis. The PC allows the automation data to be saved and recalled at any time.

On the back of the surface, the system has output ports to control outboard effects equipment and a SVGA port which displays the automation and Mixer user interface.

The only audio that passes through the Prodigy control surface is the Talkback Mic signal, which runs through a connector on the top of the surface, through a Mic preamp to another connector on the rear of the surface. From here it should be cabled to Input 22 of the MFX Rack. The user will need to supply an appropriate Microphone for talkback purposes, which should be a 12V powered Electret type. The Prodigy Surface supplies 12V Phantom power to the Talkback Mic connector.

### 1.3.3 MONITOR BOX

The 3U Monitor box takes care of all the monitoring for Prodigy, and is described in detail later. Six specific audio outputs from the Processor rack are connected to the Monitor Box, which is itself then connected to the Monitor Speakers, metering and Dolby encode/decode units if required.

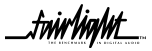

.friirlin/ht

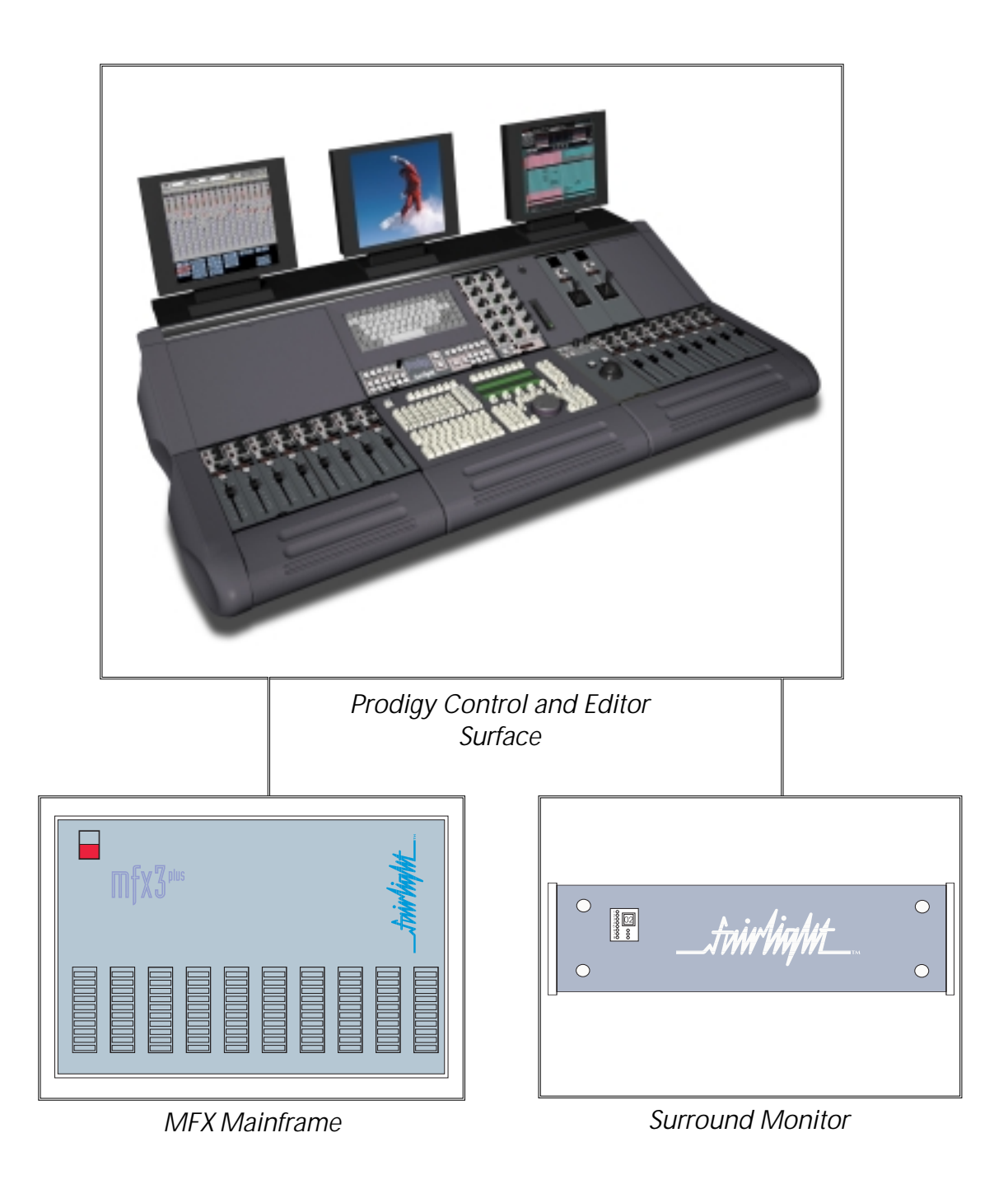

### 1.4 UNPACKING

It is advisable that before any installation work is attempted that the system be unpacked and the contents verified. A sizeable area approximately 5 meters square should be suitable. Using the basic packing list attached record the items you have received and the serial number where applicable. This will both help you when you have to make an enquiry, by having the relevant details logged in your Installation Manual, in the event of a packing omission. At this stage do not power up the system, nor remove electronic modules from the system, as damage may occur if not handled correctly.

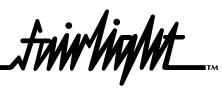

# 1.5 EQUIPMENT SUPPLIED

| EQUIPMENT SUPPLIED     | DESCRIPTION                                          | QUANTITY | LENGTH |
|------------------------|------------------------------------------------------|----------|--------|
| PRODIGY Console        | Control surface                                      | 1        |        |
| PRODIGY Processor Rack | 19 inch rack (8U)                                    | 1        |        |
| Monitor Box            | Analogue Monitoring unit<br>(3U)                     | 1        |        |
| Controller cable       | 37 Way Centronics Cable                              | 1        | 10m    |
| MFX VGA                | 15 Way VGA Monitor<br>Extension Cable                | 1        | 10m    |
| 9 Pin Control Cable    | Sony Machine Control Cable                           | 1        | 5m     |
| SCSI Terminator        | SCSI Bus Active Terminator                           | 1        |        |
| Connector Kit          | D Connectors for Processor<br>Rack Audio Connections | 1        |        |
| EDAC Connector Kit     | EDAC Connectors for Monitor<br>Unit                  | 1        |        |
| X-Link control cable   | 9 Way to 9 Way Monitor<br>Control                    | 1        | 10m    |
| Mixer Control cable    | 25 way MFX to Surface<br>Control Cable               | 1        | 10m    |

| OPTIONAL USER SUPPLIED ITEMS                                                                                                    | QUANTITY |
|----------------------------------------------------------------------------------------------------|----------|
| SVGA Monitor for Surface Display (Panasonic<br>Panaflat LC50 or LC50S recommended)                                                    | 1        |
| SVGA Monitor for MFX display (Panasonic Panaflat LC50 or LC50S recommended)                                                           | 1        |
| Video monitor for video machines (Panasonic<br>Panaflat LC50 or LC50S recommended, with<br>external Composite Video to VGA convertor) | 1        |
| 1 x 12V electret talkback microphone                                                                                                  | 1        |

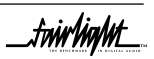

friirlialit

### **1.6 STATIC PRECAUTIONS**

Please take note that all Fairlight manufactured electronic modules are static sensitive and should be handled under anti static conditions. When working on a system always ensure that you have an anti static lead connected and that the system is connected to ground through an earth lead.

Never work on the system while powered up unless you are authorized by Fairlight to do so. As a matter of practice always touch the external chassis of the system before opening the front panel. If cards are not handled under anti static procedures your machine may sustain damage which could either cause a complete failure or may cause intermittent crashes and subsequential system failure.

When handling cards please ensure that they are placed in anti static bags when not in the system. For shipment purposes electronic modules should be placed in an anti static bag and then suitably surrounded with loose packaging materials in a solid card board box. Cards shipped to Fairlight without the correct anti static packaging will have their warranty voided. If you have any enquiries on this matter please feel free to contact your local Fairlight office or distributor.

### **1.7 Environment**

The system is designed to be operated in a clean air-conditioned environment. Generally, an area comfortable for people ( $19^{\circ}$ C -  $20^{\circ}$ C) should be suitable. The rack mounted units and disk drives, use fans for ventilation. Users may find it desirable to install these units away from the operator/console location.

Make sure that the rack units can access cool air through the opening on the back, near the base, and expel warm air from the fans near the top. As with all computer systems, the Fairlight will operate more reliably if static generating floor coverings are avoided.

Do not fit the Mainframe into a closed environment except where ducted cool air is forced through the Rack. Do not run the Mainframe whilst it is on the ground as it will accumulate dust, which may eventually cause a failure.

The Mainframe unit is normally installed in a suitable 19" rack which is at least 600 mm deep, or has an open back section. It is recommended that external hard drives be mounted on a rack tray, above or below the Mainframe, using the shortest possible cables to prevent SCSI bus corruption.

Please Avoid:

- Fitting the Mainframe where air circulation will be restricted.
- Installing Mainframe close to heat sources.
- Installing in dusty or damp area.
- Installing in unstable situation or area subject to vibration.
- Installing in area with strong magnetic or electric fields

tninNinMt

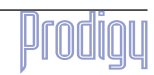

twirlight

# SECTION 2 - INSTALLATION OF THE PRODIGY SURFACE

# 2.1 INSTALLATION

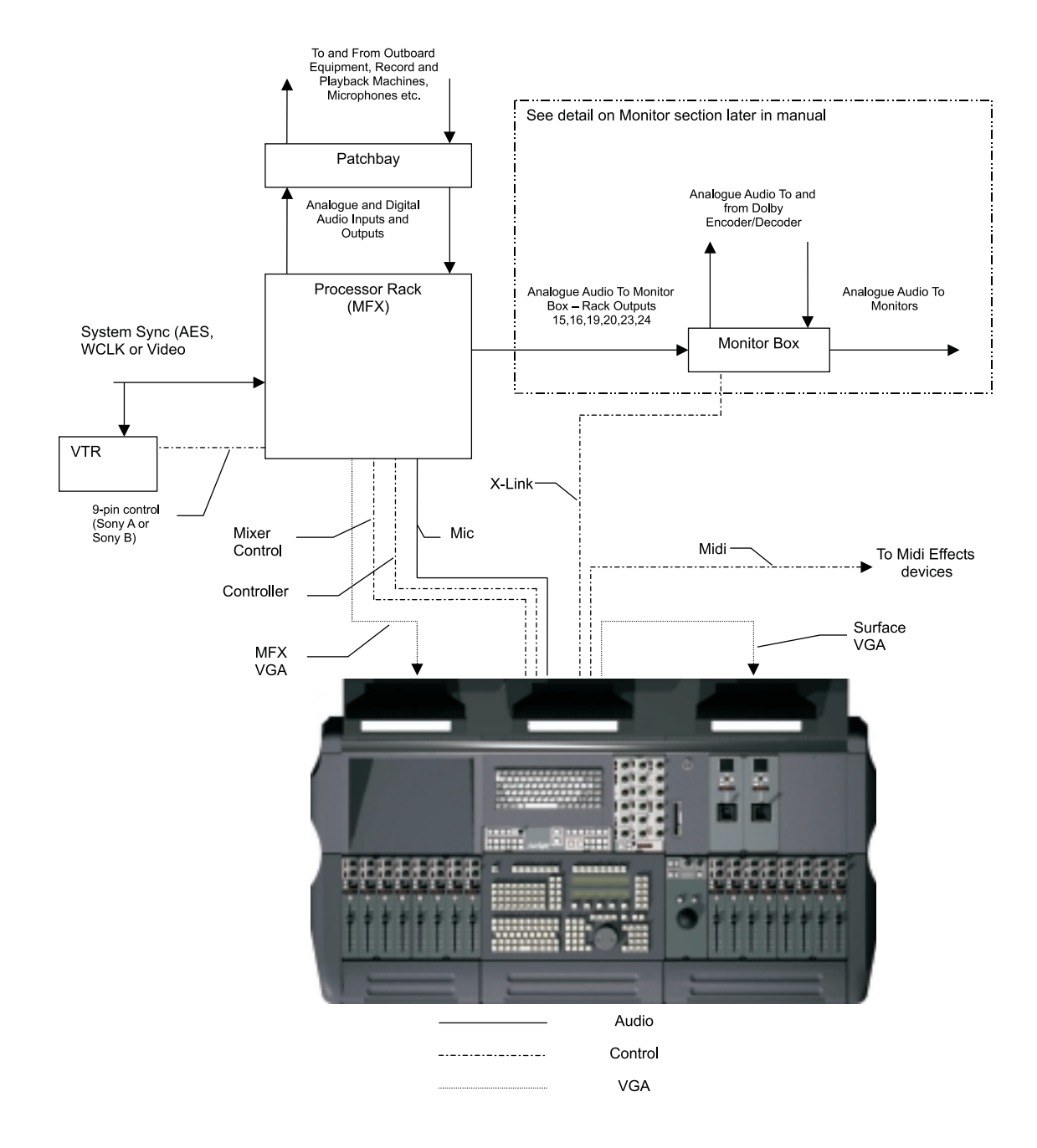

The above diagram shows the basic cabling of a Prodigy system.

System cables should be connected as shown in the following table, referring to the diagram above. Audio cables should be installed according to your specific needs, referring to the suggestions later in this manual.

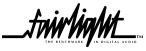

frirlight

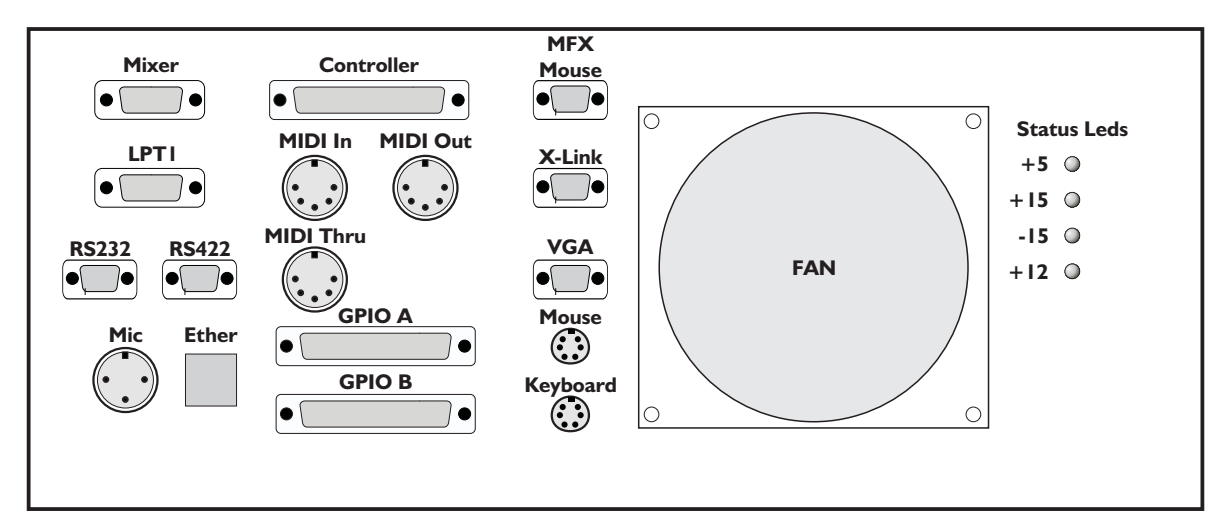

#### **Rear Panel of Prodigy Surface**

| Cable name                    | Connectors                                                                                                    | Routing                                                                                                    |
|-------------------------------|----------------------------------------------------------------------------------------------------|----------------------------------------------------------------------------------------------------|
| MFX VGA                       | 15 Way D (F at MFX end) to 15<br>Way D (M at Monitor end)                                                             | MFX Processor Rack "Video" connector to MFX display monitor (user supplied). Cable mates with standard Monitor VGA cable. |
| Controller cable              | 37 Way "D" connector with 9-way<br>"D" "Pigtail" at Surface end.<br>"Centronics" type 24 pin connector<br>at MFX end. | Surface "Controller" connector to MFX "Console" connector                                                                 |
| Mic cable (not<br>supplied)   | XLR (F) at Surface. Wired to 15 pin<br>"D" Male (Analogue Input<br>connector) at MFX end.                             | Surface "Mic" connector to Analogue Input 22 on MFX.                                                                      |
| X-link cable                  | 9 Way "D" Male at Surface end. 9<br>Way "D" Male at Monitor box end                                                   | Surface "X-Link" connector to Monitor Box "Remote In" connector                                                           |
| MIDI cable (not supplied)     | 5-pin standard MIDI DIN connector<br>on Surface                                                                       | Surface MIDI OUT connector to User effects devices for<br>remote control by Prodigy                                       |
| Surface VGA<br>(not supplied) | 15 Way "D"                                                                                                    | Surface "VGA" connector to user supplied VGA monitor for Surface display.                                                 |
| Mixer Control<br>Cable        | 25 Way "D" Male at MFX end. 25<br>Way "D" Female at Prodigy surface<br>end.                                           | Surface "Mixer" connector to MFX "Mixer" connector                                                                        |
| IEC Mains (not supplied)      | Local mains plug to IEC lead connector                                                                                | Surface IEC connector                                                                                                    |

- The supplied cables offer a maximum distance of 10 metres between Prodigy Surface, MFX Processor Rack and Monitor box.
- Position the console to allow access to the rear connector panel.
- Before making any cable connections, ensure that power is disconnected from all equipment. This will prevent electrical damage to components within the equipment.

\_twinlight\_

friirlialit

### 2.2 ELECTRICAL INSTALLATION

The Mainframe is designed to run from a single phase power source with one of its current carrying conductors at or near ground earth ground potential ( the neutral conductor). Only the line (live) conductor is fused for over-current protection. Systems that have both current carrying conductors live with respect to ground , such as phase-to-phase in multi-phase systems are not recommended as power sources.

It is recommended that both the Mainframe and Console are connected to the same electrical supply or ring main which ideally should be regulated and smoothed. If the power source is likely to be unexpectedly cut then both the units should be fed from a backed up power source such as a UPS.

Mains connections should be fitted with the appropriate type of plug. See Section *"Mains Plugs & Power Cords"* at the front of this Manual.

#### 2.2.1 SAFETY

Like all mains powered equipment, The console must be earthed. If hum problems arise, or if earth loops are suspected, it is never correct or safe to remove the earth from the unit having a three core mains input cable. Some other solution to break the earth loop can always be found.

Power supply units contain lethal voltages. Always disconnect the mains from the console before opening or removing covers. If repair work or adjustments are being made on power supplies which are connected to the mains, ensure you are familiar with the appropriate survival techniques and have a suitable work area.

#### 2.2.2 MAINS INPUT VOLTAGE

The power supply automatically adjusts for a wide range of input voltages.

Input voltages should be either between 90 and 132 volts or between 180 and 264 volts.

Despite the self adjusting input system, it is preferable for the mains to remain at a constant value and to be free from transients.

#### 2.2.3 MAINS CONNECTION

Do not replace the cable supplied with the power supply.

The mains cable contains three cores which are colour coded:

| Brown | live    |
|-------|---------|
| Blue  | neutral |

Green/yellow earth

The earth connection must always be made.

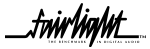

.friir/in/lit

### 2.2.4 FUSES

When used on mains supplies of 220 to 240 volts, the IEC mains connector should be fitted with an 5 amp mains input fuse. A 10 amp fuse should be used for supply voltages of 100 to 120 volts. Only 20mm anti surge (T) types should be fitted.

Danger - Shock hazard - The power cord must be disconnected before removing the cover plates to gain access to the Power Distribution Board, which is located beneath the keyboard on the Prodigy Control surface.

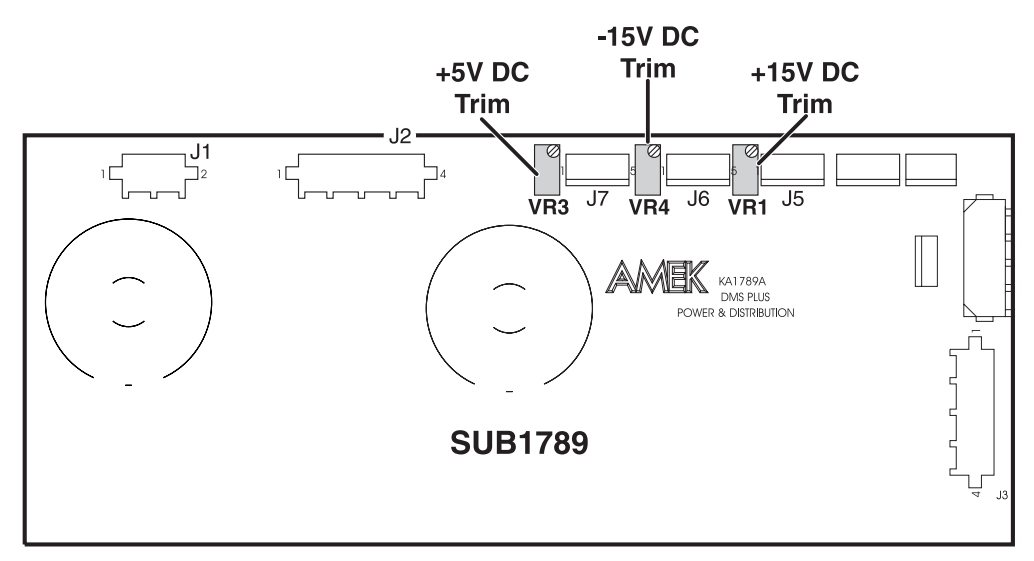

**Power Distribution Board** 

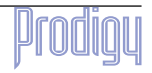

## 2.3 PRODIGY AUDIO INPUT/OUTPUT ALLOCATION

### 2.31 INPUT ALLOCATION

There are 24 physical inputs to the PRODIGY, which may be switched in pairs between AES digital or analogue audio. 48 Input Sources can be connected to Prodigy, of which 24 will be available at any one time.

These are divided in to 12 'A' or "Live" inputs and 12 'B' inputs. Consecutive Pairs of Inputs, starting from 1 (eg 1 and 2 but not 2 and 3, 3 and 4 but not 4 and 5) may be made into Stereo pairs at any time. Electrically the A and B inputs are identical, however, there are restrictions as to how the A and B inputs may be used within the system.

■ A Inputs may be patched directly to a Track and recorded, or may be connected to the Input of a Live Feed. Therefore A Type "Live" Inputs should be used for Record sources that need fader level control (microphones for example) and additive type Effects Returns (reverbs).

■ B Inputs may be patched directly to a Track and recorded, or may be used as Insert returns. These inputs should be connected to Static record Sources (CDs, DATs etc.) and insertable Effects outputs (Compressors, Eqs).

A Live Feed is a mixer channel that can be routed directly to a Main or Sub Bus without first going to a Track. Thus Live Feeds may be used as effects returns, for example, or for summing several inputs together to a bus, with fader control over each input, prior to recording that bus to a track or sending it straight out of the system. There are 12 Live Feeds in Prodigy, and 12 A Type Inputs to connect to them.

| INPUT | TYPE | APPLICATION   |
|-------|------|---------------|
| 1     | A    | LIVE INPUT    |
| 2     | А    | LIVE INPUT    |
| 3     | В    | INSERT RETURN |
| 4     | В    | INSERT RETURN |
| 5     | А    | LIVE INPUT    |
| 6     | А    | LIVE INPUT    |
| 7     | В    | INSERT RETURN |
| 8     | В    | INSERT RETURN |
| 9     | А    | LIVE INPUT    |
| 10    | А    | LIVE INPUT    |
| 11    | В    | INSERT RETURN |
| 12    | В    | INSERT RETURN |
| 13    | А    | LIVE INPUT    |
| 14    | А    | LIVE INPUT    |
| 15    | В    | INSERT RETURN |
| 16    | В    | INSERT RETURN |
| 17    | А    | LIVE INPUT    |
| 18    | А    | LIVE INPUT    |
| 19    | В    | INSERT RETURN |
| 20    | В    | INSERT RETURN |
| 21    | А    | LIVE INPUT    |
| 22    | А    | Talkback      |
| 23    | В    | INSERT RETURN |
| 24    | В    | INSERT RETURN |

Analogue Input 22 is reserved for use by a Talkback Mic .

Input Allocation Table

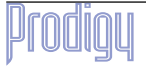

fiirliallit

#### 2.32 OUTPUT ALLOCATION

The PRODIGY has 24 physical outputs, each of which delivers analogue and AES digital signals simultaneously. There are therefore 48 simultaneous audio outputs from Prodigy, derived from 24 simultaneous sources. The outputs are also divided into A and B types.

■ A Type outputs can only be used as Bus Outputs

■ B Type outputs can be used as either Insert Sends or Direct outputs from either Live Feeds or Tracks. Direct outputs are Post EQ and Dynamics, and Pre-fader.

A type Outputs should therefore be connected to devices that you want to send a Bus to. For example, effects devices (Auxiliaries are buses), and Record machines (from the M1 main bus).

B Type Outputs should be connected to the Inputs of Insertable Effects units (such as Dynamics, Eqs) for use as Insert Sends.

The last 6 B Type Outputs - 24,23,20,19,16 and 15 - are used by the Monitor system. Prodigy however only uses monitor outputs as required. Thus if the system is only ever used in Stereo Mode, outputs 15,16,19 and 20 are available for Insert Sends. If the system is only ever used in Stereo or LCRS mode, Outputs 15 and 16 are available for Insert Sends.

| OUTPUT | TYPE | SOURCE                                                                    |
|--------|------|---------------------------------------------------------------------------|
| 1      | А    | BUS OUTPUT                                                                |
| 2      | А    | BUS OUTPUT                                                                |
| 3      | В    | INSERT SEND                                                               |
| 4      | В    | INSERT SEND                                                               |
| 5      | A    | BUS OUTPUT                                                                |
| 6      | A    | BUS OUTPUT                                                                |
| 7      | В    | INSERT SEND                                                               |
| 8      | В    | INSERT SEND                                                               |
| 9      | A    | BUS OUTPUT                                                                |
| 10     | A    | BUS OUTPUT                                                                |
| 11     | В    | INSERT SEND                                                               |
| 12     | В    | INSERT SEND                                                               |
| 13     | A    | BUS OUTPUT                                                                |
| 14     | A    | BUS OUTPUT                                                                |
| 15     | В    | Insert Send or Monitor Right<br>Surround (5.1 mode)                       |
| 16     | В    | Insert Send or Monitor Left<br>Surround (5.1 mode)                        |
| 17     | A    | BUS OUTPUT                                                                |
| 18     | A    | BUS OUTPUT                                                                |
| 19     | В    | Insert Send or Monitor<br>Surround (LCRS Mode) or<br>SubWoofer (5.1 Mode) |
| 20     | В    | Insert Send or Monitor<br>Centre (LCRS Mode)                              |
| 21     | A    | BUS OUTPUT                                                                |
| 22     | A    | BUS OUTPUT                                                                |
| 23     | В    | Monitor R                                                                 |
| 24     | В    | Monitor L                                                                 |

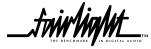

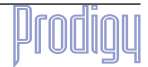

.fwirlig/#L

## 2.4 PRODIGY AUDIO CONNECTORS

The PRODIGY MFX Processor rack has 24 inputs and 24 outputs.

The input/output hardware is divided in to modules. There are 6 modules.

Each module provides 4 channels worth of analogue and digital I/O processing.

On each module there are 3 connectors, these are:

- 15 Way Male D Type for the Analogue Outputs
- 15 Way Female D Type for the Analogue Inputs
- 37 Way Female D Type for the Digital Inputs and Outputs

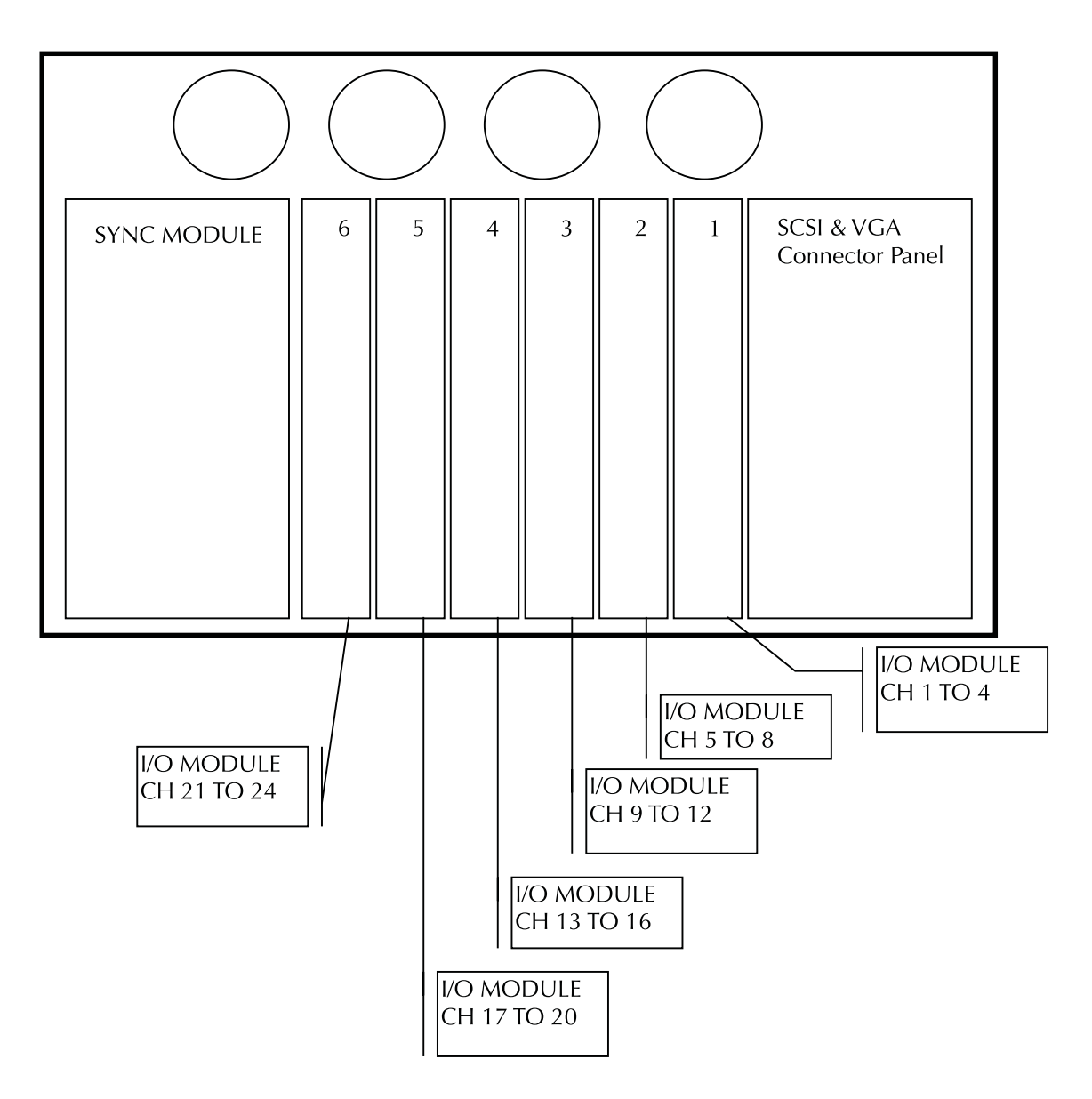

### Rear View of MFX Processor Rack

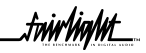

*fwirlin/lit* 

# SECTION 3 - PLANNING THE MFX CONNECTIONS

The following guidelines show how you might wire a system which is to be used for Stereo, LCRS and 5.1 mixing work. If Stereo is the only requirement, all Buss and Monitor Outputs above L and R may be redeployed for other purposes. In LCRS mode, the stereo Record machine will be connected to the LT/RT output of the Dolby Encoder, with M1 connected to a 4 track machine if required.

### **3.1 OUTPUT CONNECTIONS**

A- type are "Busses"

B-Type are "Insert sends" or "Direct Sends", but some are reserved for the MoOnitor system

| OUTPUT | S FUNCTION                                            | DESTINATION                                                                       |
|--------|-------------------------------------------------------|-----------------------------------------------------------------------------------|
| A-1    | M1 (L)                                                | Record Machine via patch                                                          |
| A-2    | M1 (R)                                                | Record Machine via patch                                                          |
| B-3    |                                                       |                                                                                   |
| B-4    |                                                       |                                                                                   |
| A-5    | M1 (C)                                                | Record Machine via patch                                                          |
| A-6    | M1 (S) LCRS mode<br>M1 (Sub) 5.1 mode                 | Record Machine via patch                                                          |
| B-7    |                                                       |                                                                                   |
| B-8    |                                                       |                                                                                   |
| A-9    | Aux 3 LCRS Mode<br>M1 (LS) 5.1 mode                   | FX Unit 3 via Patch.<br>Record Machine.                                           |
| A-10   | Aux 4 LCRS Mode<br>M1 (LS) 5.1 mode                   | FX Unit 4 via patch.<br>Record Machine.                                           |
| B-11   |                                                       |                                                                                   |
| B-12   |                                                       |                                                                                   |
| A-13   | Aux 1                                                 | FX Unit 1 via Patch                                                               |
| A-14   | Aux 2                                                 | FX Unit 2 via patch                                                               |
| B-15   | Monitor (SR) in 5.1 mode                              | Monitor Box Main Input 6                                                          |
| B-16   | Monitor (SL) in 5.1 mode                              | Monitor Box Main Input 5                                                          |
| A-17   | AUX A (L)                                             | Headphones via Patch and Monitor Box Speaker Feed 7.<br>Extra FX Unit when mixing |
| A-18   | AUX A (R)                                             | Headphones via Patch and Monitor Box Speaker Feed 8.<br>Extra FX Unit when mixing |
| B-19   | Monitor (S) in LCRS mode<br>Monitor (Sub) in 5.1 mode | Monitor Box Main Input 4                                                          |
| B-20   | Monitor (C)                                           | Monitor Box Main Input 3                                                          |
| A-21   | Spare (Aux or Buss)                                   | Patch                                                                             |
| A-22   | Spare (Aux or Buss)                                   | Patch                                                                             |
| B-23   | Monitor (R)                                           | Monitor Box Main Input 2                                                          |
| B-24   | Monitor (L)                                           | Monitor Box Main Input 1                                                          |

.fnir/in/ht

### 3.2 INPUTS

A- type are "Live" and can be routed to busses. Use for FX returns and Microphones (or any other record source where you want fader control of Input level).

B-Type are "Insert returns". Use for Record sources and Insertable Outboard Outputs.

All can be patched to tracks and recorded with or without EQ/Dynamics

| INPUTS | FUNCTION              | ANALOGUE SOURCE | DIGITAL AES SOURCE |
|--------|-----------------------|-----------------|--------------------|
| A-1    | Mic 1                 | Patch           |                    |
| A-2    | Mic 2                 | Patch           |                    |
| B-3    | Outboard Compressor 1 | Patch           |                    |
| B-4    | Outboard Compressor 2 | Patch           |                    |
| A-5    | FX Unit 1 L           | Patch           | FX Unit 1 L        |
| A-6    | FX Unit 1 R           | Patch           | FX Unit 1 R        |
| B-7    | Outboard EQ 1         | Patch           |                    |
| B-8    | Outboard EQ 2         | Patch           |                    |
| A-9    | FX Unit 2 L           | Patch           | FX Unit 2 L        |
| A-10   | FX Unit 2 R           | Patch           | FX Unit 2 R        |
| B-11   | CDL                   | Patch           | DAT L              |
| B-12   | CD R                  | Patch           | DAT R              |
| A-13   | FX Unit 3             | Patch           | FX Unit 3          |
| A-14   | FX Unit 3             | Patch           | FX Unit 3          |
| B-15   | VTR 1                 | Patch           |                    |
| B-16   | VTR 2                 | Patch           |                    |
| A-17   | FX Unit 4             | Patch           | FX Unit 4          |
| A-18   | FX Unit 4             | Patch           | FX Unit 4          |
| B-19   | VTR 3                 | Patch           |                    |
| B-20   | VTR 4                 | Patch           |                    |
| A-21   | Mic 3                 | Patch           |                    |
| A-22   | Talkback Microphone   | Patch           |                    |
| B-23   |                       | Patch           |                    |
| B-24   |                       | Patch           |                    |

.triirlig/it

# SECTION 4 - SYSTEM CONFIGURATION

### 4.1 INTRODUCTION

The following describes the procedure for powering on the surface and Mainframe.

CAUTION : NEVER ATTEMPT TO ATTACH SCSI BASED DISK DRIVES OR OTHER CABLING WHILE THE SYSTEM IS RUNNING. ALWAYS POWER OFF BEFORE CONFIGURING ANY CABLES.

### 4.2 Switching on the Equipment

#### 4.2.1 PRODIGY CONSOLE SURFACE

Once the cables have been connected, the Prodigy surface can be powered up.

1. Turn on the power switch, at the power source, and on the back of the Console. The Console will then boot up.

2. The four power indicator lights located next to the power switch should turn on when the console is powered up.

#### 4.2.2 MAINFRAME

The powering up of the Mainframe is the most critical part of the installation exercise. By spending extra time at this stage, before power is applied, check all connections and SCSI devices, the potential for damage to the system will be greatly reduced.

- 1. Ensure all SCSI cables and terminators are connected.
- 2. Power up all SCSI devices.
- 3. Verify monitor cable is connected and then power up the monitor.
- 4. Ensure all Sync Input/Output cables are connected and secure.
- 5. Turn down the master faders on the mixing console.
- 6. Ensure all digital and analog input / output cables are connected and secure.
- 7. Ensure the mixer and Mainframe cables are connected and secure.
- 8. Ensure 9 pin control cable is connected and secure.
- 9. Power up the Mainframe via pressing the switch on the front panel.

At this point the Mainframe and Control Surface computers should have booted up to their respective shells.

For further information on how to start the various software applications users should refer to the Prodigy Mix Automation Manual and the Prodigy Edit User Manual.

.friirlia/ut

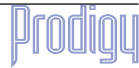

.friir/in/ht

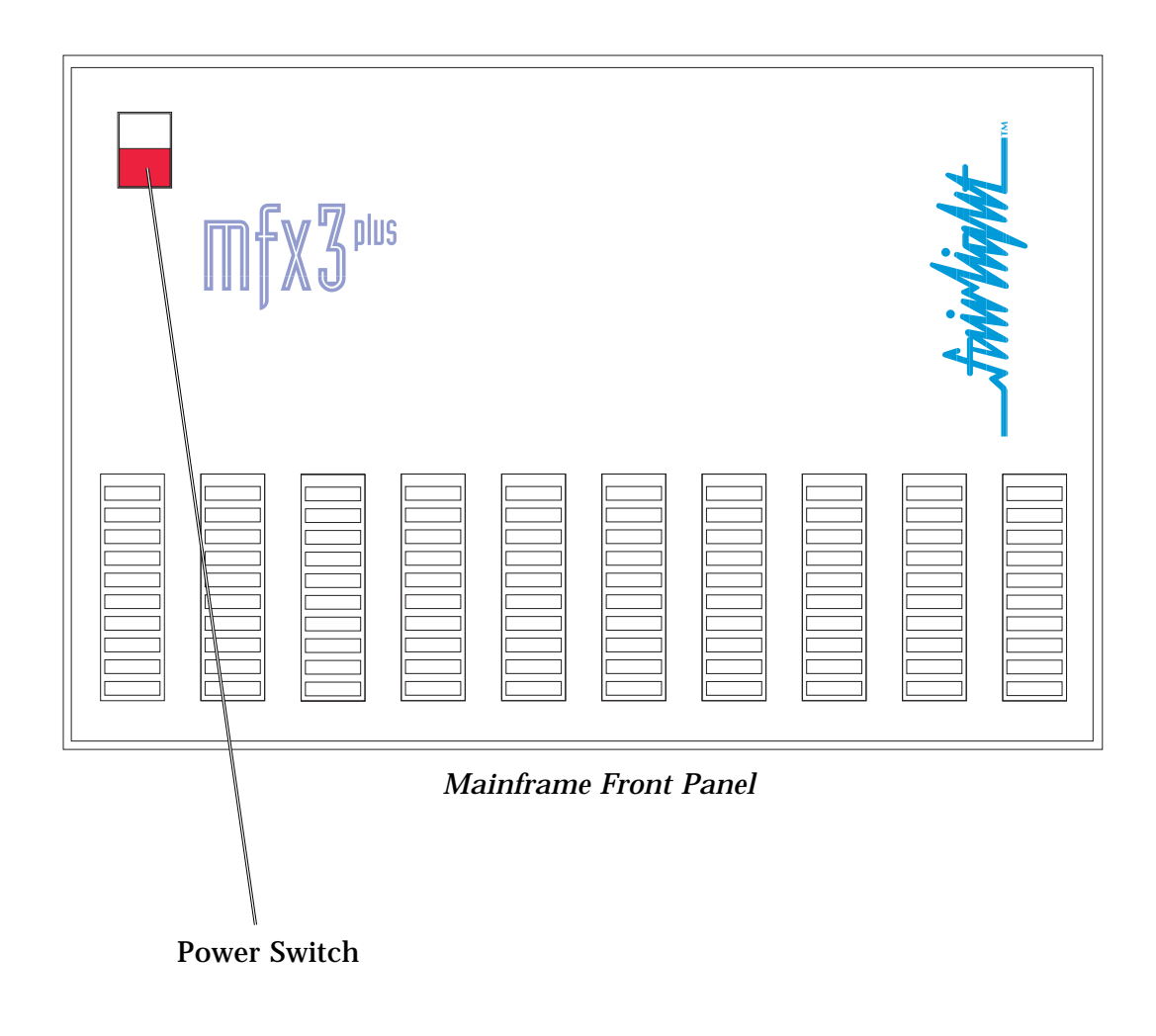

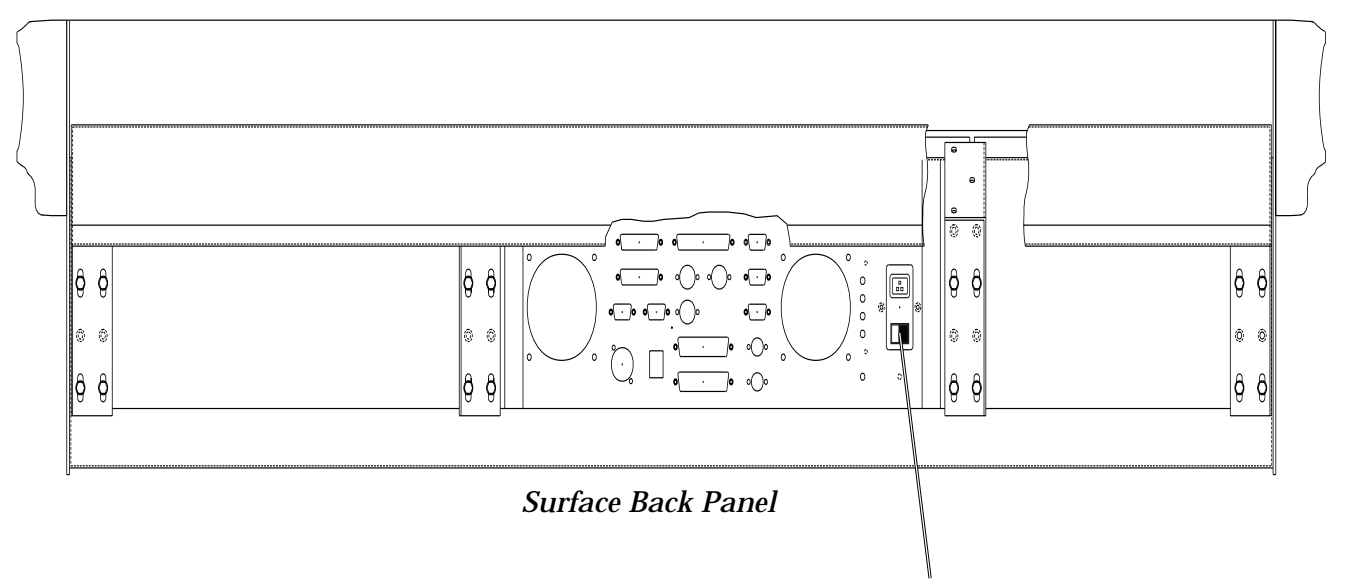

**Power Switch** 

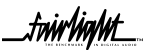

£wir/in/wt\_

### 4.3 System Fails To Boot From A Hard Drive

If your system fails to boot from a hard drive which you believe has software on it, the following procedure may be of assistance.

1. Reboot the system and press the < Space Bar > as soon as it is possible.

2. You should see a small menu with the following prompt;

" Select a boot method from the above menu: "

3. Type "SCANTS" then press < Return >

4. Check that the drive you are attempting to boot from is detected.

5. If detected there is probably a boot sector problem on the Drive or the Drive may not have software installed.

6. If not detected, then check all SCSI connections and that the drive is powered up.

### 4.4 System Stops At Mfx Picture

If after powering up your new system it appears to stop at the point where the MFX picture is displayed the following should correct the problem.

1. Type "QUIT" < Return >

2. Answer "Y" to the question.

3. Type "MFXLOAD" < Return >

4. Allow the Mainframe to load software into the Merlin Console. The Console will reset itself when finished.

5. Reboot the system by typing "RESTART" < Return >

6. The system should now boot through to the Disk Recorder.

If the above procedure fails please press the < Blue > key and then the < ESC > key.

Contact your local Distributor or Fairlight office for further assistance.

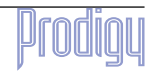

friirlin/lit

### 4.6 SOFTWARE INSTALLATION FOR MFX MAINFRAME

From time to time software will need to be installed onto the MFX system Mainframe. The following describes the steps which need to be taken to install software.

### 4.6.1 INSTALLING SOFTWARE FROM EXABYTE

1. Ensure that an Exabyte drive is connected and set to ID 5

2. Power up the Exabyte drive

3. Place the Exabyte software tape in the drive.

4. Power up the Mainframe.

5. Press the < Space Bar > immediately on powering up the system. You may need to press the < Space Bar > a few times. The aim is to stop the system booting from a hard drive if one is connected.

6. The displayed prompt is " Select a boot method from above menu: ".

7. Type " ROM " < Return > to boot to Wave Exec Rom.

8. Type " Upgrade -T " < Return>. This tells the system to boot from the Exabyte at ID 5.

Follow the procedure as appears on the screen. You will be asked if you want to reformat the drive. Answer NO to this if there are projects you require on the drive.

### 4.7 SOFTWARE INSTALLATION FOR PRODIGY SURFACE

From time to time software will need to be installed onto the Prodigy surface. The following describes the steps which need to be taken to install software.

Prodigy software comes on two floppy disks, or two zip files which can be extracted to two floppy disks.

Before any software can be installed the readme.txt file on the 1st floppy disk must be read, the text file gives instructions for installing Prodigy software.

This file can be read on the Prodigy by inserting the disk into the floppy disk drive and typing the following command at the dos prompt :-

#### a:edit readme.txt

Or alternatively using a Microsoft Windows 3.11/95/98/NT/2000 based Notepad application running on a PC can be used to read the text file.

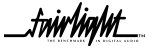

£nin Vin Mit

# SECTION 5 - BISCUIT PC CONFIGURATION

The Prodigy Surface has an imbedded miniature PC, within the unit, which runs all the automation software.

The PC comprises of a single board based Cyrix 233Mhz computer with 64 MB SDRAM and an on board flash memory card instead of a conventional hard drive, with a 16MB capacity, running IBM PC 2000, an advanced version of MS-DOS 6.22.

A high speed link card called the HSL card connects on to PC card. This is a proprietary Fairlight designed card which converts MIDI, serial, parallel and the X link signals between the Prodigy surface and the MFX processor rack.

Below is a simplified picture of the board layout showing the connections used.

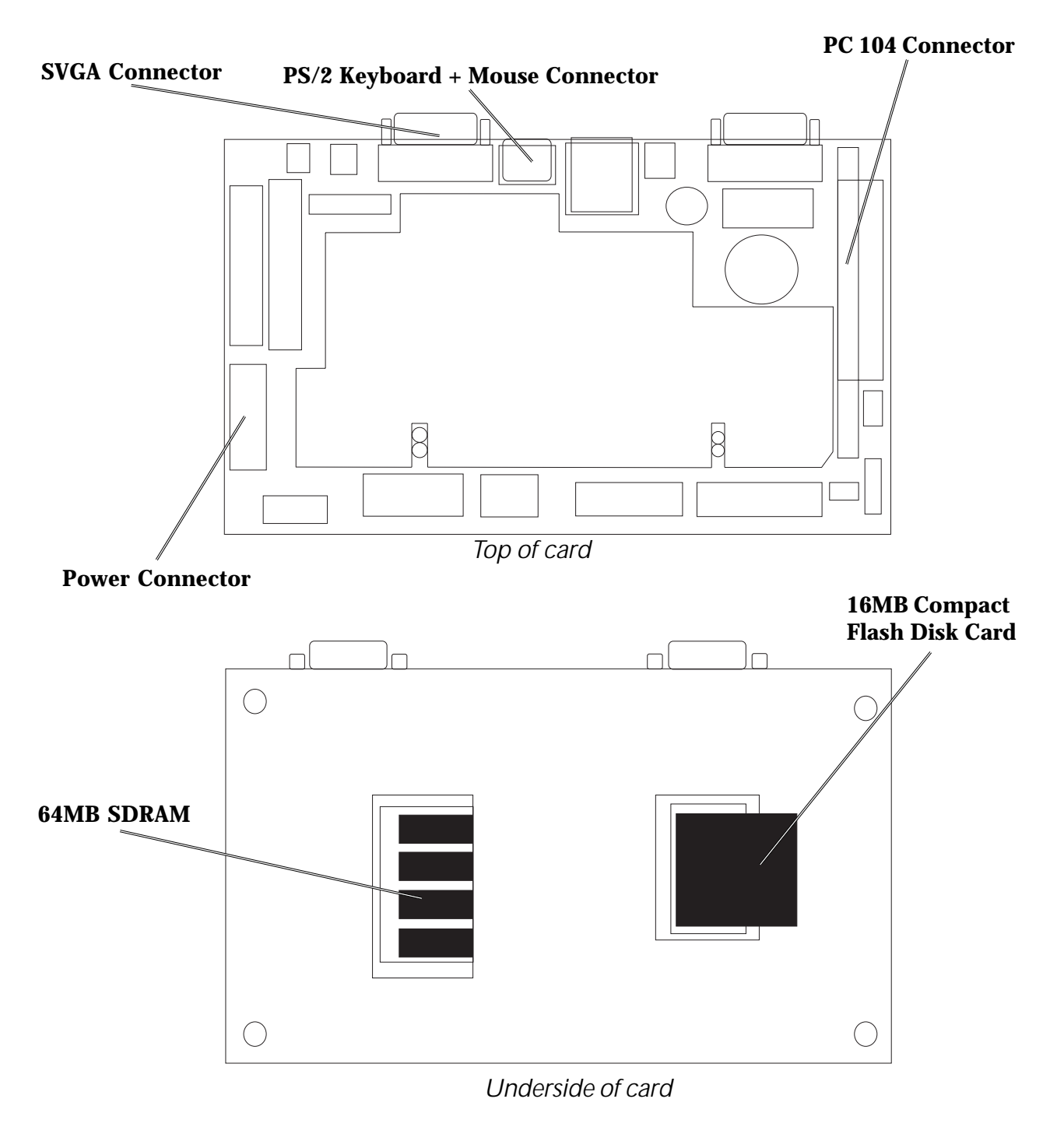

trinhialth

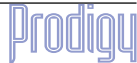

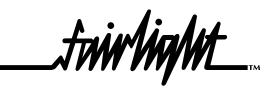

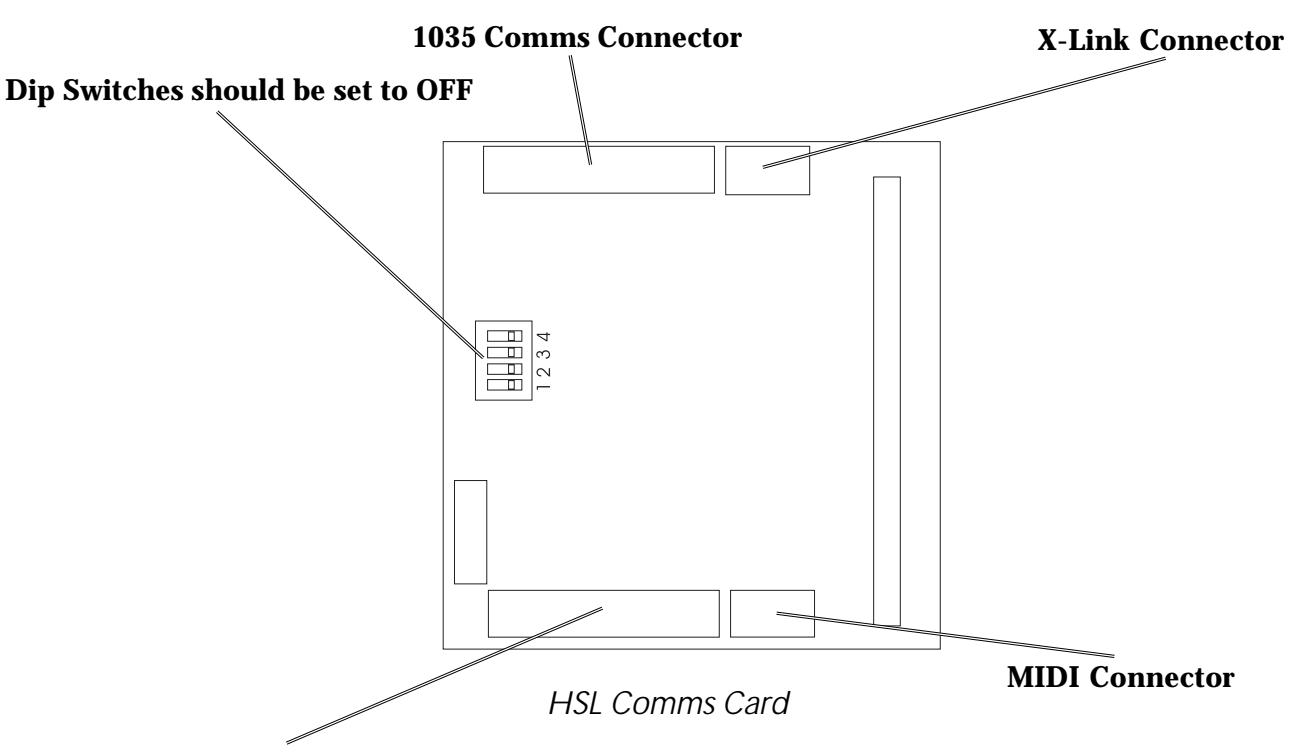

**Prodigy Surface to MFX processor Rack** 

## 5.2 BIOS SETTINGS

Once the Prodigy Control Surface has been powered up, the VGA output will display the biscuit PC's start up screen. If the BIOS configuration needs to be accessed the :-

#### <DEL>

key should be pressed.

The following settings are used by Fairlight when configuring the BIOS of the Biscuit PC.

First select the option to display the BIOS FEATURES SETUP

| Boot sequence                 | A,C,SCSI |
|-------------------------------|----------|
| Boot Up NumLock Status        | OFF      |
| Press ESC to exit this menu.  |          |
| Select IDE HDD AUTO DETECTION |          |
| Primary Master                | Ν        |
| Primary Slave                 | Ν        |
| Secondary Master              | Y        |
| Secondary Slave               | Ν        |
|                               |          |

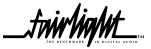

.triirliig/lit\_\_\_

#### Goto INTEGRATED PERIPHERALS

Build In CPU Audio Disabled

Video Memory4.0 M

Then Save and exit the BIOS setup.

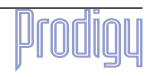

fairlialit

## 5.3 CHECKING FOR NEWLY INSTALLED SCSI DEVICES- MAINFRAME

Once you have mounted all external and internal SCSI devices, the following will aid you in determining if they are all detected.

1. Ensure that the Mainframe is completely reassembled and that there are no loose cables.

2. Power up the Mainframe and Console.

3. Press the SPACE BAR once a gray display is seen. If you miss the time window in which the Space bar must be pressed, simply reboot and try again.

4. The displayed prompt is " Select a boot method from the above menu: ".

5. From the prompt type " SCANTS " < RETURN >.

6. Observe that all SCSI devices are detected.

7. You may need to run this command a couple of times as some drives are much slower to boot than the Mainframe.

8. If a SCSI device is not seen, power down the system and check all SCSI ID's and that the SCSI and power cables are connected.

### 5.4 SETTING UP SCSI HARD DISK DRIVES - MAINFRAME

Disk Drives can be low level formatted on a standard SCSI based PC. Once the drive has been formatted, running the Diskinit command on the drive via the Mainframe will allow correct operation. Alternatively, with most drives just running the Diskinit command as follows will work successfully;

Exit the Disk Recorder by typing 'QUIT' < Return > 'Y'

The displayed prompt is " # ".

DISKINIT /SCX0 -V=1024 -C=128 < RETURN >.

(Where 'X' is the SCSI address of the device)

If a new boot drive is attached to the system the DISKINIT command can be run from system ROM, i.e. you do not need to boot from a drive with software. The following procedure outlines the steps:-

1. Connect the drive that requires setup.

- 2. Power up the Mainframe.
- 3. Press the SPACE BAR immediately on power up.

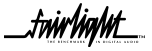

frir lin Mt\_\_\_\_

4. The displayed prompt is " Select a boot method from the above menu: ".

5. Type " ROM " < Return >. This will cause the system to boot from Rom.

6. Type the Diskinit command as outlined above.

7. The drive will be set up for software.

If after you have completed the above, you wish to install software from Exabyte complete the following;

1. Place the Exabyte tape in the Exabyte drive.

2. The displayed prompt is "#".

3. Type " UPGRADE -T " < Return >.

4. Follow the prompts and select the desired drive.

5. Software will be installed and the system will reboot.

Before connecting the drive to a system ensure that there are no SCSI ID conflicts, i.e. that a drive is not already connected with the ID of the drive you are about to connect.

Drives being setup to be used on the system should have all internal termination's and termination power turned off. In all applications the termination power is supplied by the Mainframe. Termination is achieved by use of external terminators on the last device on the chain.

SCSI busses should be terminated at the beginning and end of the chain only. The internal SCSI buss is terminted on the motherboard and at the other end of the cable loom an active terminator is connected.

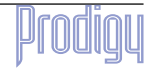

friirlialut

### 5.5 Setting Up Removable Media Devices - Mainframe

To set up optical drives for use on the system it is not necessary to format the media. All that is required is that the following command be run on the media;

DISKINIT /SCX0 -C=128 -V=1024 -Z -N="Name" ( eg Boot )

This command must be run from the shell, so you will need to quit from the main application to the shell. When media is not in use it is strongly recommended that the media is ejected from the drive to ensure that the media has not deteriorated due to the level of heat in the drive itself. Keep media away from strong magnetic fields and direct sunlight.

The system automatically detects new SCSI devices. For example if an Optical drive is connected at boot up and the media is not present the device will be seen on the Project page, however it will indicate no media. On placing a suitable formatted media in the drive the device will become available for use.

Hard drives will also be automatically detected if they are installed correctly.

Please avoid connecting external devices by breaking the SCSI chain while the system is running as it can either crash the system or if a project is open, lead to project corruption.

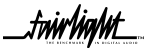

.triirliight

# SECTION 6 - ROUTINE MAINTENANCE

## 6.1 CLEANING THE EXTERIOR OF THE UNITS

You should clean the Prodigy system units often enough to prevent dust or dirt from accumulating. Dirt acts as a thermal insulating blanket that prevents effective heat dissipation and may provide high-resistance electrical leakage paths between conductors or components in a humid environment.

Clean the dust from the outside by wiping with a soft cloth or small brush. A brush is especially useful for removing dust from around connectors and cooling grilles. Use a cloth dampened in water that contains 50% Isopropyl alcohol to remove hardened dirt. You should not use abrasive cleaners.

### 6.2 CLEANING THE MONITOR SCREENS

The Graphics Monitors have a special coating on the screen which prevents glare. A cleaning cloth should be supplied with the Graphics Monitor and the instructions given in the monitor manual should be followed.

## 6.3 CLEANING THE MAINFRAME AIR FILTER

To ensure good airflow through the Mainframe, the air filter in the front panel must be periodically cleaned. It is usually sufficient to simply remove accumulated dust using a vacuum cleaner to suck it out of the front panel grille. From time to time, however, the front panel will have to be removed to give the filter a thorough clean or even replace it altogether. The front dress panel should removed to allow access to the Air Filter.

1. Gently lift the dress panel away from the Mainframe.

2. Undo the screws holding the the Air Filter in place and remove it from the face of the facia. of the 2nd panel.

3. Once the air filter has been removed, clean it thoroughly before reinstalling it.

CAUTION: DO NOT ALLOW WATER TO GET INSIDE ANY ENCLOSED ASSEMBLY OR COMPONENT. DO NOT CLEAN ANY PLASTIC MATERIALS WITH ORGANIC CLEANING SOLVENTS, SUCH ASBENZENE, TOLUENE, XYLENE, ACETONE, OR SIMILAR COMPOUNDS, BECAUSE THEY MAY DAMAGE THE PLASTIC. CAUTION: DO NOT USE CLEANING FLUIDS, OTHER THAN THOSE MENTIONED IN THE GRAPHICS MONITOR MANUAL, TO CLEAN THE SCREEN - THE SPECIAL COATING COULD BE DAMAGED.

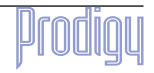

.triir/iiq/ut\_

# **APPENDIX - CONNECTION SPECIFICATIONS**

### INTRODUCTION

The following information contains all the wiring details to allow users to connect peripheral devices to the back panel of the Mainframe.

## PRODIGY AUDIO CONNECTORS

The audio connector details are only shown for the first four channels. Each input output module has identical pin outs.

### **A1** ANALOGUE INPUTS

| Connectors              | 15 pin D - mini Female             |
|-------------------------|------------------------------------|
| Input                   | Balanced                           |
| Input level             | +22 dBu Max                        |
| Input sensitivity       | - 10 dBu / +4dBu software switched |
| Input attenuation range | 14 dB to -99 dB                    |
| Input impedance         | > 10K ohm                          |

| PIN | FUNCTION     |
|-----|--------------|
| 1   | Frame Ground |
| 2   | IN 1 GND     |
| 3   | IN 2 +       |
| 4   | IN 2 -       |
| 5   | IN 3 GND     |
| 6   | IN 4 +       |
| 7   | IN 4 -       |
| 8   | NC           |
| 9   | IN 1 +       |
| 10  | IN 1 -       |
| 11  | IN 2 GND     |
| 12  | IN 3 +       |
| 13  | IN 3 -       |
| 14  | IN 4 GND     |
| 15  | NC           |

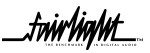

.friir/iig/lit\_\_

## A2 ANALOGUE OUTPUTS

Connector

Output

**Output Level** 

Output impedance

Output Load

15 Pin D - mini Male

Electronic Balanced Differential

+ 22 dBu max at 0 dBFS

< 55 ohms

600 ohms minimum

| PIN | FUNCTION     |
|-----|--------------|
| 1   | Frame Ground |
| 2   | OUT 1 GND    |
| 3   | OUT 2 +      |
| 4   | OUT 2 -      |
| 5   | OUT 3 GND    |
| 6   | OUT 4 +      |
| 7   | OUT 4 -      |
| 8   | NC           |
| 9   | OUT 1 +      |
| 10  | OUT 1 -      |
| 11  | OUT 2 GND    |
| 12  | OUT 3 +      |
| 13  | OUT 3 -      |
| 14  | OUT 4 GND    |
| 15  | NC           |

\_twinlight\_

.friir/iig/lit\_\_

## A3 DIGITAL INPUTS AND OUTPUTS

| AES / EBU Inputs |                                      |
|------------------|--------------------------------------|
| Connector        | 37 way D mini Female                 |
| Channels         | 2 x Stereo pairs per I/O module      |
| Sample Rates     | 44.1 KHz, 48 KHz, 32 KHz, 44.056 KHz |
| Resolution       | 24 bit                               |
| Input Level      | 200 mV Differential Minimum          |

| PIN | FUNCTION     |
|-----|--------------|
| 17  | AES IN 1 GND |
| 18  | AES IN 2 -   |
| 19  | AES IN 2 +   |
| 35  | AES IN 1 -   |
| 36  | AES IN 1 +   |
| 37  | AES IN 2 GND |

# A4 AES / EBU OUTPUTS

Connector

Channels

Sample Rates

Resolution

**Output Level** 

37 way D mini Female

2 by Stereo pairs per I/O module

44.1K, 48K, 32K, 44.056 KHZ

24 bits

4.3V Minimum

| PIN | FUNCTION      |
|-----|---------------|
| 14  | AES OUT 1 GND |
| 15  | AES OUT 1 -   |
| 16  | AES OUT 1 +   |
| 32  | AES OUT 2 -   |
| 33  | AES OUT 2 +   |
| 34  | AES OUT 2 GND |

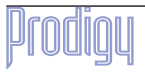

.friir/iig/lit\_\_

# A5 SURFACE VGA CABLE

### 15 Way D Female Connector

| PIN    | FUNCTION |
|--------|----------|
| PIN 1  | RED      |
| PIN 2  | GREEN    |
| PIN 3  | BLUE     |
| PIN 4  | GND      |
| PIN 5  | GND      |
| PIN 6  | GND      |
| PIN 7  | GND      |
| PIN 8  | GND      |
| PIN 9  | GND      |
| PIN 10 | GND      |
| PIN 11 | NC       |
| PIN 12 | NC       |
| PIN 13 | HSYNC    |
| PIN 14 | VSNYC    |
| PIN 15 | NC       |

## A6 X-LINK CABLE

9 Way D Female Connector at surface end. 9 Way D Male Connector at Monitor Box end.

| PIN   | FUNCTION |
|-------|----------|
| PIN 1 | ТХ       |
| PIN 2 | NC       |
| PIN 3 | RX       |
| PIN 4 | NC       |
| PIN 5 | GND      |
| PIN 6 | NC       |
| PIN 7 | NC       |
| PIN 8 | NC       |
| PIN 9 | NC       |

.triir/in/lit\_ тм

# A7 PRODIGY SURFACE MIXER CABLE

25 Way D Male Connector at the MFX end. 25 Way Female Connector at the Prodigy surface end.

| PIN                  | FUNCTION      |
|----------------------|---------------|
| Pin 1 Screen         | Screen        |
| Pin 2 XMT -FF (-)    | XMT -FF (-)   |
| Pin 3 XMT - CLK (-)  | XMT - CLK (-) |
| Pin 4 XMT - DAT (-)  | XMT - DAT (-) |
| Pin 5 XMT - WR (-)   | XMT - WR (-)  |
| Pin 6 N/C            | N/C           |
| Pin 7 N/C            | N/C           |
| Pin 8 RCV - FF (-)   | RCV - FF (-)  |
| Pin 9 RCV - CLK (-)  | RCV - CLK (-) |
| Pin 10 RCV - DAT (-) | RCV - DAT (-) |
| Pin 11 RCV - WR (-)  | RCV - WR (-)  |
| Pin 12 N/C           | N/C           |
| Pin 13 FRAME (-)     | FRAME (-)     |
| Pin 14 XMT - FF +    | XMT - FF +    |
| Pin 15 XMT - CLK +   | XMT - CLK +   |
| Pin 16 XMT - DAT +   | XMT - DAT +   |
| Pin 17 XMT - WR +    | XMT - WR +    |
| Pin 18 N/C           | N/C           |
| Pin 19 N/C           | N/C           |
| Pin 20 RCV -FF +     | RCV -FF +     |
| Pin 21 RCV - CLK +   | RCV - CLK +   |
| Pin 22 RCV - DAT +   | RCV - DAT +   |
| Pin 23 RCV - WR +    | RCV - WR +    |
| Pin 24 N/C           | N/C           |
| Pin 25 FRAME +       | FRAME +       |

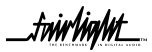

.friirliight\_ TM

# A8 MFX CONTROLLER CABLE

37 Way D Male Connector with 9 D Male pigtail Connector at surface end. 24 Way Male Centronics Connector at MFX end.

| 37 Way D Co | onnector 24 V    | Vay Centronics | Connector        | 9 Way D Conne | ector |
|-------------|------------------|----------------|------------------|---------------|-------|
| PIN 13      | FS + (X422+)     | PIN 5          | FS +             |               |       |
| PIN 31      | FS – (X422-)     | PIN 17         | FS -             |               |       |
| PIN 12      | TS + (R422+)     | PIN 6          | TS +             |               |       |
| PIN 30      | TS – (R422-)     | PIN 18         | TS -             |               |       |
| PIN 8       | MO1+(MID+)       | PIN 10         | MO1+             |               |       |
| PIN 26      | MO1-(MID-)       | PIN 22         | MO -             |               |       |
| PIN 9       | MI1+(MOUT+)      | PIN 9          | MI+              |               |       |
| PIN 27      | MI1+(MOUT-)      | PIN 21         | MI-              |               |       |
| PIN 11      | MI2+(KEY+)       | PIN 7          | MI2+             |               |       |
| PIN 29      | MI2-(KEY-)       | PIN 19         | MI2-             |               |       |
| PIN 6       | RSI1             | PIN 12         | RSI1             |               |       |
| PIN 21      | GND              | PIN 14         | GND              |               |       |
| PIN 7       | RSI2             | PIN 11         | RSI2             |               |       |
| PIN 20      | GND              | PIN 13         | GND              |               |       |
| PIN 25      | RS202(KEYBOARDO) | PIN 23         | RS202(KEYBOARDO) |               |       |
| PIN 16      | SPARE 4          | PIN 15         | SPARE 4          |               |       |
| PIN 10      | *MFXPRESENT      | PIN 8          | *MFXPRESENT      |               |       |
| PIN 28      | SYSC             | PIN 20         | SYSC             |               |       |
| PIN 24      | RSO1 (DATAIN)    | PIN 24         | RSO1 (DATAIN)    |               |       |
| PIN 23      | GND              | PIN 16         | GND              |               |       |
| PIN 2       | SPARE1           | PIN 2          | SPARE1           |               |       |
| PIN 4       | SPARE2           | PIN 3          | SPARE2           |               |       |
| PIN 1       | GND              | PIN 1          | GND              |               |       |
| PIN 14      | SPARE3           | PIN 4          | SPARE3           |               |       |
| PIN 36      | MRXD             |                |                  | PIN 2         | MRXD  |
| PIN 37      | MTXD             |                |                  | PIN 3         | MTXD  |
| PIN 33      | GND              |                |                  | PIN 5         | GND   |

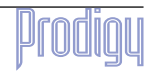

£nin/in/ht

### **A9** MONITOR BOX WIRING

The Monitor Box provides all the monitoring and meter switching for the PRODIGY system. It offers a total of 8 Speaker Feeds plus extra inputs and outputs for Metering, Dolby(r) Encoder/Decoder insertion and Nearfield speakers. The main Speaker Feeds are allocated as follows:

1: LEFT 2: RIGHT 3: CENTRE

4: SURROUND in LCRS mode or BOOM in 5.1 mode

5: LEFT SURROUND in LCRSS mode

6: RIGHT SURROUND in LCRSS mode

7: STUDIO LEFT 8: STUDIO RIGHT

Speaker paths 1-6 are controlled by the "Control Room" Monitor pot.

Speaker paths 7 & 8 are controlled by the "Studio" Monitor pot

### A9.1STANDARD CONNECTIONS - INPUTS

| NAME         | DESCRIPTION                                                                                                    | LOCATION | SOURCE                                                                                                 |
|--------------|----------------------------------------------------------------------------------------------------|----------|----------------------------------------------------------------------------------------------------|
| EXT I/P 1    | Source for Speaker 1 when                                                                                                    | EDAC 4   | Patchbay for connection of external                                                                    |
|              | monitoring switched to                                                                                                    |          | source                                                                                                 |
|              | "External"                                                                                                    |          |                                                                                                    |
| EXT I/P 2    | As above, speaker 2                                                                                                    | EDAC 4   | As above                                                                                               |
| EXT I/P 3    | As above, speaker 3                                                                                                    | EDAC 4   | As above                                                                                               |
| EXT I/P 4    | As above, speaker 4                                                                                                    | EDAC 4   | As above                                                                                               |
| EXT I/P 5    | As above, speaker 5                                                                                                    | EDAC 4   | As above                                                                                               |
| EXT I/P 6    | As above, speaker 6                                                                                                    | EDAC 4   | As above                                                                                               |
| EXT I/P 7    | Source for Studio Speaker<br>LEFT when switched to "M1"                                                                           | EDAC 4   | Normally, directly from the auxiliary feed<br>used to send to Headphones, for example                  |
|              | As above, Studio DICHT                                                                                                    |          |                                                                                                    |
| EATTIPO      | AS above, studio RIGHT                                                                                                    | EDAC 4   | AS above                                                                                               |
|              |                                                                                                    |          |                                                                                                    |
| MAIN I/P 1   | Source for Speaker 1 when<br>monitoring switched to<br>"Internal"                                                                 | EDAC 4   | MFX outputs assigned to "CR Monitor" as appropriate for the operating mode                             |
| MAIN I/P 2   | As above, speaker 2                                                                                                    | EDAC 4   |                                                                                                    |
| MAIN I/P 3   | As above, speaker 3                                                                                                    | EDAC 4   |                                                                                                    |
| MAIN I/P 4   | As above, speaker 4                                                                                                    | EDAC 4   |                                                                                                    |
| MAIN I/P 5   | As above, speaker 5                                                                                                    | EDAC 4   |                                                                                                    |
| MAIN I/P 6   | As above, speaker 6                                                                                                    | EDAC 4   |                                                                                                    |
| MAIN I/P 7   | Source for Studio Speaker<br>LEFT when switched to "C/R"<br>position                                                              | EDAC 4   | Normally, Monitor Box "INS SEND 1" to obtain a signal which follows exactly the main monitor selection |
| MAIN I/P 8   | As above, Studio RIGHT                                                                                                    | EDAC 4   | As above, "INS SEND 2"                                                                                 |
| STEREO I/P 1 | External monitoring input for<br>speaker path 1 which is POST<br>Dolby Insert Return, for<br>monitoring LT,RT encoded<br>signals. | EDAC 4   | Output of stereo machines used to record<br>Dolby encoded stereo LT,RT from the<br>Dolby encoder.      |
| STEREO I/P 2 | As above, Speaker Path 2                                                                                                    | EDAC 4   | As above                                                                                               |

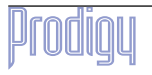

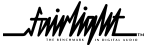

frirlig/#\_\_\_

# 9.2 STANDARD CONNECTIONS - OUTPUTS

| NAME       | DESCRIPTION                       | LOCATION | DESTINATION                                                                             |
|------------|-----------------------------------|----------|-----------------------------------------------------------------------------------------|
| SPEAKER 1A | Feed for Speaker 1                | EDAC 8   | Main Monitor amplifier L                                                                |
| SPEAKER 2A | Feed for Speaker 2                | EDAC 8   | Main Monitor amplifier R                                                                |
| SPEAKER 3  | Feed for Speaker 3                | EDAC 8   | Main Monitor amplifier C                                                                |
| SPEAKER 4  | Feed for Speaker 4                | EDAC 8   | Main Monitor amplifier Surround (LCRS<br>Mode)<br>Main Monitor amplifier Sub (5.1 Mode) |
| SPEAKER 5  | Feed for Speaker 5                | EDAC 8   | Main Monitor amplifier Surround L                                                       |
| SPEAKER 6  | Feed for Speaker 6                | EDAC 8   | Main Monitor amplifier Surround R                                                       |
| SPEAKER 7  | Feed for Studio Speaker LEFT      | EDAC 8   | Studio Speaker or headphones amplifier                                                  |
| SPEAKER 8  | As above, Studio Speaker<br>RIGHT | EDAC 8   | Studio Speaker or headphones amplifier<br>R                                             |

| Meter O/P 1 | Meter feed from speaker path<br>1. NOTE signal is<br>UNBALANCED, -6dB. | EDAC 8 | Customer supplied external meters.<br>These meters will meter whatever is<br>switched to the main monitors, and are<br>switchable PRE DOLBY, POST DOLBY,<br>POST MONO or POST Monitor Pot. |
|-------------|------------------------------------------------------------------------|--------|----------------------------------------------------------------------------------------------------|
| Meter O/P 2 | As above, speaker 2                                                    | EDAC 8 | As above                                                                                                    |
| Meter O/P 3 | As above, speaker 3                                                    | EDAC 8 | As above                                                                                                    |
| Meter O/P 4 | As above, speaker 4                                                    | EDAC 8 | As above                                                                                                    |
| Meter O/P 5 | As above, speaker 5                                                    | EDAC 8 | As above                                                                                                    |
| Meter O/P 6 | As above, speaker 6                                                    | EDAC 8 | As above                                                                                                    |
| Meter O/P 7 | as above, Studio Speaker L.                                            | EDAC 8 | As above, but will meter Studio speaker selection                                                                                                    |
| Meter O/P 8 | As above, Studio Speaker R.                                            | EDAC 8 | As above.                                                                                                    |

| SPEAKER 1B | Pressing the "Near" monitor<br>button on FAME causes the<br>monitor box to become stereo,<br>and Speaker Path 1 to be<br>routed to this output via a<br>relay. | EDAC 8 | Stereo Nearfield speaker amplifier L |
|------------|----------------------------------------------------------------------------------------------------|--------|--------------------------------------|
| SPEAKER 2B | As above, Speaker Path 2                                                                                                    | EDAC 8 | As above, R.                         |

The Monitor Schematic provides more detailed signal flow information.

The Monitor Box is controlled by Prodigy via the X-Link cable, and must have its front panel ID set to 2. This is achieved by inserting a thin pointer into the small hole on the front panel and pressing the concealed switch there repeatedly until the numeral "2" is displayed on the front panel indicator. The unit must be switched on to achieve this, and the setting is remembered until a full reset or software download.

Audio connections are made via 4 x 56 way EDAC connectors, the Surround Monitor Rear View diagram shows the relevant EDAC circuits. Refer to diagrams for the relevant EDAC pin outs.

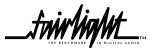

There is a 25 way D type connector on the rear of the unit. This connector provides the Return Talkback switch as shown in the following diagram. When a switch closure is made as shown, any signal present on the "Ret.TB" connections on the Monitor Box will be routed to the Main Monitors.:

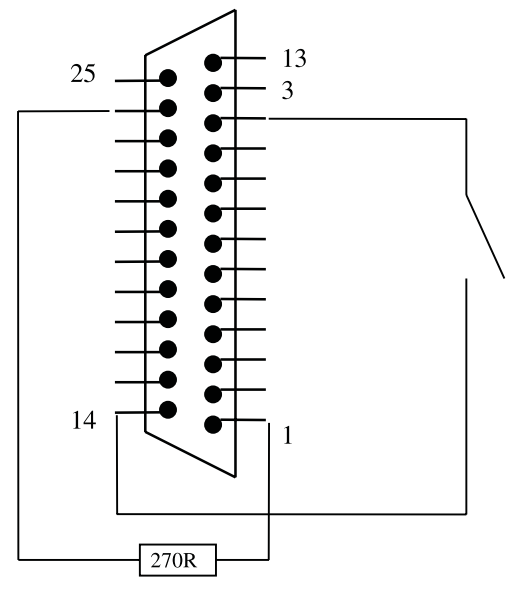

25-way D male, viewed from solder side

## 9.3 SPECIFICATIONS

### 9.3.1 MAIN INPUTS TO SPEAKER OUTPUTS (UNITY GAIN)

| Frequency Response | 10 Hz Flat to 200KHz (-3dB)    |
|--------------------|--------------------------------|
| Noise DIN          | -87dBu                         |
| Distortion         | 20Hz to 20kHz at 0dBu <0.0025% |

### 9.3.2 MAIN & EXTERNAL ANALOGUE INPUTS

| Connectors        | 56 way EDAC socket |  |
|-------------------|--------------------|--|
| Input             | Balanced           |  |
| Input Level (Max) | +26dBu             |  |
| Input Sensitivity | + 4dBu             |  |
| Input Impedance   | 40K ohm Balanced   |  |

### 9.3.3 ANALOGUE OUTPUTS

| Connectors         | 56 way EDAC socket |
|--------------------|--------------------|
| Output Impedance   | 65 ohms Balanced   |
| Output Level (Max) | +26 dBu            |

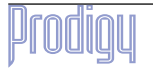

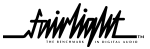

.fwir/ig/ut\_..

## 9.4 EDAC PINOUT DIAGRAM

Each EDAC can have up to 18 circuits, numbered 1 to 18.

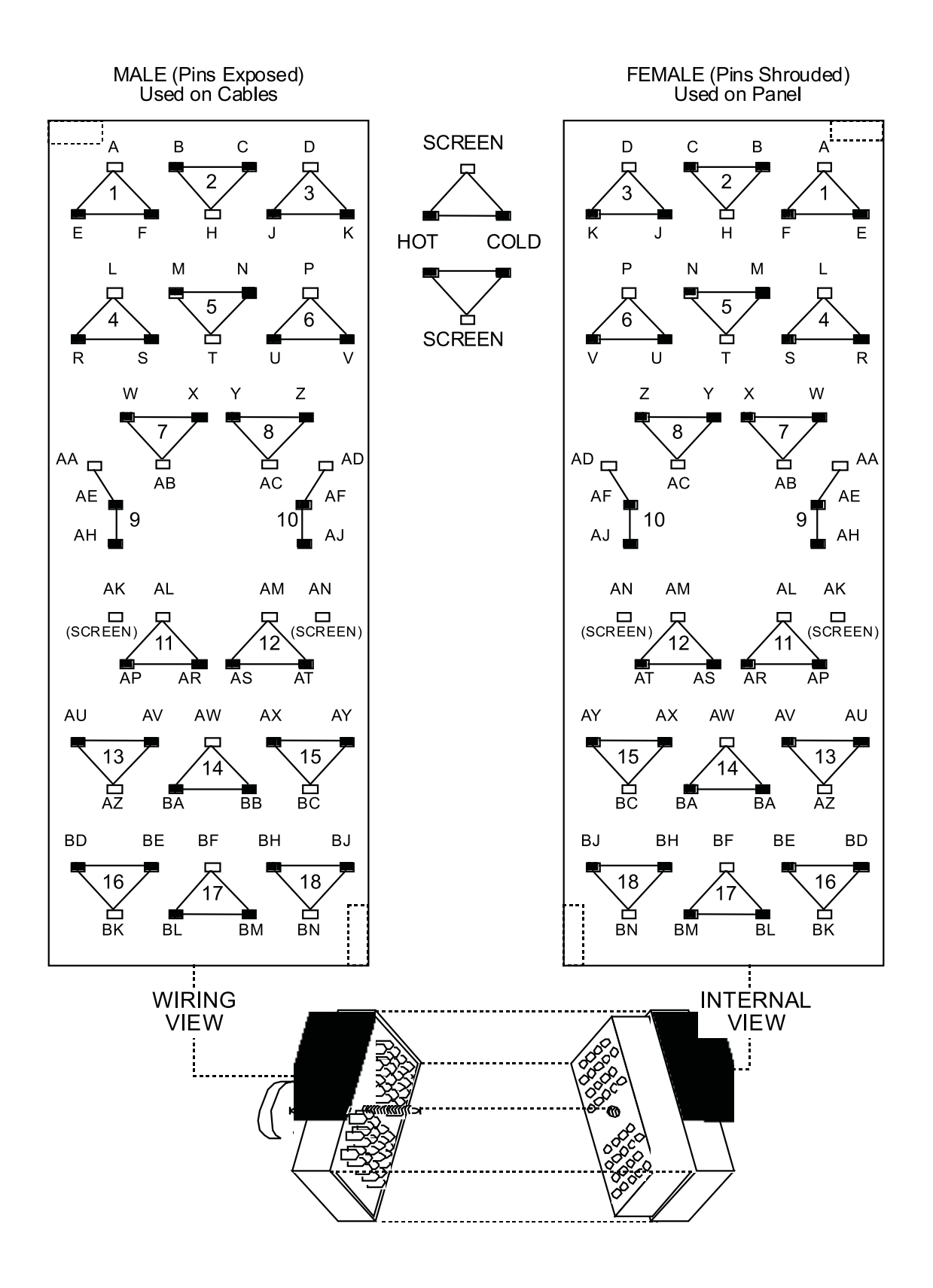

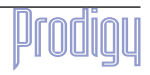

\_fwir/ig/ut\_\_\_

# 9.5 MONITOR BOX EDAC CONNECTIONS

| CCT         Function         Pin           01         SPKR 1A Sc         A           01         SPKR 1A +         E           01         SPKR 1A -         F           02         SPKR 2A Sc         H           02         SPKR 2A -         C           03         SPKR 3 Sc         D           03         SPKR 3 Sc         L           04         SPKR 4 Sc         L           04         SPKR 4 Sc         L           04         SPKR 5 Sc         T           05         SPKR 5 Sc         T           05         SPKR 6 Sc         P           06         SPKR 6 Sc         P           06         SPKR 7 -         X           07         SPKR 7 Sc         AB           07         SPKR 7 Sc         AB           07         SPKR 8 Sc         AC           08         SPKR 8 -         Z           09         SPKR 1B Sc         AA           09         SPKR 1B Sc         AD           10         MTR O/P 1 -         AJ           11         MTR O/P 2 -         AR           12         MTR O/P 3 -         AT </th <th colspan="4">EDAC 8</th>                                  | EDAC 8 |              |     |  |
|----------------------------------------------------------------------------------------------------|--------|--------------|-----|--|
| 01         SPKR 1A Sc         A           01         SPKR 1A +         E           01         SPKR 1A -         F           02         SPKR 2A Sc         H           02         SPKR 2A -         C           03         SPKR 3 Sc         D           03         SPKR 3 Sc         L           03         SPKR 3 Sc         L           04         SPKR 4 Sc         L           04         SPKR 4 Sc         L           04         SPKR 5 Sc         T           05         SPKR 5 Sc         T           05         SPKR 6 Sc         P           06         SPKR 7 Sc         AB           07         SPKR 7 Sc         AB           07         SPKR 7 Sc         AC           08         SPKR 8 Sc         AC           08         SPKR 8 Sc         AC           09         SPKR 1B -         AH           10         MTR O/P 1 -         AJ           11         MTR O/P 2 -         AR           09         SPKR 1B -         AL           10         MTR O/P 1 -         AJ           11         MTR O/P 1 -         A                                                                 | CCT    | Function     | Pin |  |
| 01         SPKR 1A +         E           01         SPKR 1A -         F           02         SPKR 2A Sc         H           02         SPKR 2A -         C           03         SPKR 3 Sc         D           03         SPKR 3 Sc         D           03         SPKR 3 Sc         L           04         SPKR 4 Sc         L           04         SPKR 4 Sc         L           04         SPKR 5 Sc         T           05         SPKR 5 Sc         T           05         SPKR 6 Sc         P           06         SPKR 6 Sc         P           06         SPKR 7 Sc         AB           07         SPKR 7 Sc         AB           07         SPKR 7 Sc         AC           08         SPKR 8 Sc         AC           08         SPKR 8 Sc         AC           09         SPKR 1B -         AH           10         MTR O/P 1 Sc         AD           10         MTR O/P 2 Sc         AL           11         MTR O/P 3 Sc         AM           12         MTR O/P 3 Sc         AM           13         MTR O/P 4 -                                                                      | 01     | SPKR 1A Sc   | А   |  |
| 01         SPKR 1A -         F           02         SPKR 2A Sc         H           02         SPKR 2A -         C           03         SPKR 3 Sc         D           03         SPKR 3 Sc         D           03         SPKR 3 Sc         L           04         SPKR 4 Sc         L           04         SPKR 4 Sc         L           04         SPKR 5 Sc         T           05         SPKR 5 Sc         T           05         SPKR 6 Sc         P           06         SPKR 7 Sc         AB           07         SPKR 7 Sc         AB           07         SPKR 7 Sc         AB           07         SPKR 8 Sc         AC           08         SPKR 8 Sc         AA           09         SPKR 1B Sc         AA           09         SPKR 1B Sc         AD           10         MTR O/P 1 Sc         AD           11         MTR O/P 2 Sc         AL           11         MTR O/P 3 Sc         AW           12         MTR O/P 4 Sc         AZ           13         MTR O/P 4 Sc         AZ           14         MTR O/P 5 Sc                                                              | 01     | SPKR 1A +    | E   |  |
| 02         SPKR 2A Sc         H           02         SPKR 2A +         B           02         SPKR 2A -         C           03         SPKR 3 Sc         D           03         SPKR 3 Sc         L           03         SPKR 4 Sc         L           04         SPKR 4 Sc         L           04         SPKR 4 Sc         T           05         SPKR 5 Sc         T           05         SPKR 5 Sc         P           06         SPKR 6 Sc         P           06         SPKR 7 Sc         AB           07         SPKR 7 Sc         AB           07         SPKR 7 Sc         AC           08         SPKR 8 Sc         AC           08         SPKR 1B Sc         AA           09         SPKR 1B Sc         AD           10         MTR O/P 1 Sc         AD           11         MTR O/P 2 Sc         AL           11         MTR O/P 3 Sc         AM           12         MTR O/P 3 Sc         AV           13         MTR O/P 4 Sc         AZ           13         MTR O/P 4 Sc         AZ           13         MTR O/P 5 Sc <td>01</td> <td>SPKR 1A -</td> <td>F</td>                 | 01     | SPKR 1A -    | F   |  |
| 02         SPKR 2A +         B           02         SPKR 2A -         C           03         SPKR 3 Sc         D           03         SPKR 3 SC         L           04         SPKR 4 Sc         L           04         SPKR 4 Sc         L           04         SPKR 4 -         S           05         SPKR 5 Sc         T           05         SPKR 5 Sc         N           06         SPKR 6 Sc         P           06         SPKR 6 Sc         P           06         SPKR 7 Sc         AB           07         SPKR 7 Sc         AB           07         SPKR 7 Sc         AC           08         SPKR 8 Sc         AC           08         SPKR 8 Sc         AC           09         SPKR 1B -         AH           10         MTR O/P 1 Sc         AD           10         MTR O/P 2 Sc         AL           11         MTR O/P 3 Sc         AM           12         MTR O/P 3 Sc         AM           12         MTR O/P 4 Sc         AZ           13         MTR O/P 4 Sc         AZ           13         MTR O/P 5 Sc                                                               | 02     | SPKR 2A Sc   | Н   |  |
| 02         SPKR 2A -         C           03         SPKR 3 Sc         D           03         SPKR 3 Sr         K           04         SPKR 4 Sc         L           04         SPKR 4 Sc         T           04         SPKR 5 Sc         T           05         SPKR 5 Sc         T           05         SPKR 5 Sc         N           06         SPKR 6 Sc         P           06         SPKR 6 Sc         P           06         SPKR 7 Sc         AB           07         SPKR 7 Sc         AB           07         SPKR 7 Sc         AB           07         SPKR 7 Sc         AC           08         SPKR 8 Sc         AC           08         SPKR 8 Sc         AC           09         SPKR 1B -         AH           10         MTR O/P 1 Sc         AD           10         MTR O/P 2 Sc         AL           11         MTR O/P 3 Sc         AM           12         MTR O/P 3 Sc         AM           12         MTR O/P 4 Sc         AZ           13         MTR O/P 5 Sc         AW           14         MTR O/P 4 Sc                                                             | 02     | SPKR 2A +    | В   |  |
| 03         SPKR 3 Sc         D           03         SPKR 3 +         J           03         SPKR 3 -         K           04         SPKR 4 Sc         L           04         SPKR 4 F         R           04         SPKR 5 Sc         T           05         SPKR 5 Sc         N           06         SPKR 6 Sc         P           06         SPKR 6 Sc         P           06         SPKR 7 Sc         AB           07         SPKR 7 Sc         AB           07         SPKR 7 Sc         AB           07         SPKR 8 Sc         AC           08         SPKR 8 Sc         AC           08         SPKR 1B Sc         AA           09         SPKR 1B Sc         AA           09         SPKR 1B -         AH           10         MTR O/P 1 Sc         AD           10         MTR O/P 2 Sc         AL           11         MTR O/P 3 Sc         AT           12         MTR O/P 3 Sc         AZ           13         MTR O/P 4 Sc         AZ           14         MTR O/P 5 Sc         AW           12         MTR O/P 4 Sc                                                             | 02     | SPKR 2A -    | С   |  |
| 03         SPKR 3 +         J           03         SPKR 3 -         K           04         SPKR 4 Sc         L           04         SPKR 4 Sc         S           04         SPKR 5 Sc         T           05         SPKR 5 Sc         M           05         SPKR 5 Sc         P           06         SPKR 6 Sc         P           06         SPKR 6 Sc         P           06         SPKR 7 Sc         AB           07         SPKR 7 Sc         AB           07         SPKR 7 Sc         AC           08         SPKR 8 Sc         AC           08         SPKR 8 Sc         AC           08         SPKR 1B Sc         AA           09         SPKR 1B Sc         AA           09         SPKR 1B -         AH           10         MTR O/P 1 Sc         AD           10         MTR O/P 2 Sc         AL           11         MTR O/P 3 Sc         AM           12         MTR O/P 3 Sc         AZ           13         MTR O/P 4 Sc         AZ           14         MTR O/P 5 Sc         AW           12         MTR O/P 4 Sc <td>03</td> <td>SPKR 3 Sc</td> <td>D</td>                  | 03     | SPKR 3 Sc    | D   |  |
| 03         SPKR 3 -         K           04         SPKR 4 Sc         L           04         SPKR 4 Sc         S           05         SPKR 5 Sc         T           05         SPKR 5 Sc         N           05         SPKR 5 Sc         P           06         SPKR 6 Sc         P           06         SPKR 6 Sc         P           06         SPKR 7 Sc         AB           07         SPKR 7 Sc         AB           07         SPKR 8 Sc         AC           08         SPKR 8 Sc         AC           08         SPKR 1B Sc         AA           09         SPKR 1B Sc         AA           09         SPKR 1B -         AE           09         SPKR 1B -         AF           10         MTR O/P 1 -         AJ           11         MTR O/P 2 Sc         AL           11         MTR O/P 3 Sc         AM           12         MTR O/P 3 Sc         AZ           13         MTR O/P 4 Sc         AZ           13         MTR O/P 5 Sc         AW           14         MTR O/P 5 Sc         AW           15         MTR O/P 6 Sc                                                        | 03     | SPKR 3 +     | J   |  |
| 04         SPKR 4 Sc         L           04         SPKR 4 +         R           04         SPKR 5 Sc         T           05         SPKR 5 Sc         T           05         SPKR 5 Sc         N           06         SPKR 6 Sc         P           06         SPKR 6 Sc         P           06         SPKR 6 Sc         P           06         SPKR 7 Sc         AB           07         SPKR 7 Sc         AB           07         SPKR 7 Sc         AC           08         SPKR 8 Sc         AC           08         SPKR 8 Sc         AC           09         SPKR 1B Sc         AA           09         SPKR 1B -         AE           09         SPKR 1B -         AF           10         MTR O/P 1 Sc         AD           11         MTR O/P 2 Sc         AL           11         MTR O/P 3 Sc         AM           12         MTR O/P 3 Sc         AZ           13         MTR O/P 4 Sc         AZ           13         MTR O/P 5 Sc         AW           14         MTR O/P 5 Sc         AW           15         MTR O/P 6 Sc                                                        | 03     | SPKR 3 -     | К   |  |
| 04         SPKR 4 +         R           04         SPKR 5 Sc         T           05         SPKR 5 Sc         T           05         SPKR 5 Sc         N           06         SPKR 6 Sc         P           06         SPKR 6 Sc         P           06         SPKR 6 Sc         P           06         SPKR 7 Sc         AB           07         SPKR 7 Sc         AB           07         SPKR 7 -         X           08         SPKR 8 Sc         AC           08         SPKR 8 Sc         AA           09         SPKR 1B Sc         AA           09         SPKR 1B -         AE           09         SPKR 1B -         AF           10         MTR O/P 1 Sc         AD           11         MTR O/P 2 Sc         AL           11         MTR O/P 2 -         AR           12         MTR O/P 3 Sc         AM           12         MTR O/P 3 Sc         AZ           13         MTR O/P 4 Sc         AZ           13         MTR O/P 5 Sc         AW           14         MTR O/P 5 Sc         AW           15         MTR O/P 6 S                                                        | 04     | SPKR 4 Sc    | L   |  |
| 04         SPKR 4 -         S           05         SPKR 5 Sc         T           05         SPKR 5 -         N           06         SPKR 6 Sc         P           06         SPKR 6 -         V           07         SPKR 7 Sc         AB           07         SPKR 7 -         X           08         SPKR 8 Sc         AC           08         SPKR 8 Sc         AC           08         SPKR 8 Sc         AA           09         SPKR 1B Sc         AA           09         SPKR 1B +         AE           09         SPKR 1B -         AH           10         MTR O/P 1 Sc         AD           10         MTR O/P 2 Sc         AL           11         MTR O/P 2 Sc         AL           12         MTR O/P 3 Sc         AM           12         MTR O/P 3 Sc         AZ           13         MTR O/P 4 Sc         AZ           13         MTR O/P 5 Sc         AW           14         MTR O/P 5 Sc         AW           14         MTR O/P 5 Sc         AW           15         MTR O/P 6 Sc         BC           15         MTR                                                         | 04     | SPKR 4 +     | R   |  |
| 05         SPKR 5 Sc         T           05         SPKR 5 +         M           05         SPKR 6 Sc         P           06         SPKR 6 Sc         P           06         SPKR 6 -         V           07         SPKR 7 Sc         AB           07         SPKR 7 -         X           08         SPKR 8 Sc         AC           08         SPKR 8 Sc         AC           08         SPKR 8 Sc         AA           09         SPKR 1B Sc         AA           09         SPKR 1B +         AE           09         SPKR 1B -         AH           10         MTR O/P 1 Sc         AD           10         MTR O/P 2 Sc         AL           11         MTR O/P 2 Sc         AL           11         MTR O/P 3 Sc         AM           12         MTR O/P 3 Sc         AM           12         MTR O/P 4 Sc         AZ           13         MTR O/P 4 Sc         AZ           13         MTR O/P 5 Sc         AW           14         MTR O/P 5 Sc         AW           14         MTR O/P 5 Sc         BC           15         MTR                                                        | 04     | SPKR 4 -     | S   |  |
| 05         SPKR 5 +         M           05         SPKR 6 Sc         P           06         SPKR 6 Sc         P           06         SPKR 6 -         V           07         SPKR 7 Sc         AB           07         SPKR 7 -         X           08         SPKR 8 Sc         AC           08         SPKR 8 Sc         AC           08         SPKR 8 -         Z           09         SPKR 1B Sc         AA           09         SPKR 1B -         AH           10         MTR O/P 1 Sc         AD           10         MTR O/P 2 Sc         AL           11         MTR O/P 2 Sc         AL           11         MTR O/P 3 Sc         AM           12         MTR O/P 3 -         AT           13         MTR O/P 4 Sc         AZ           13         MTR O/P 5 -         BB           15         MTR O/P 5 -         BB           15         MTR O/P 6 Sc         AV           14         MTR O/P 5 -         BB           15         MTR O/P 7 -         BE           15         MTR O/P 6 Sc         BC           15         MTR                                                        | 05     | SPKR 5 Sc    | Т   |  |
| 05         SPKR 5 -         N           06         SPKR 6 Sc         P           06         SPKR 6 -         V           07         SPKR 7 Sc         AB           07         SPKR 7 Sc         AB           07         SPKR 7 Sc         AB           07         SPKR 7 -         X           08         SPKR 8 Sc         AC           08         SPKR 8 Sc         AA           09         SPKR 1B Sc         AA           09         SPKR 1B -         AH           10         MTR O/P 1 Sc         AD           10         MTR O/P 1 -         AJ           11         MTR O/P 2 Sc         AL           11         MTR O/P 2 Sc         AL           11         MTR O/P 3 Sc         AM           12         MTR O/P 3 Sc         AZ           13         MTR O/P 4 Sc         AZ           13         MTR O/P 5 Sc         AW           14         MTR O/P 5 -         BB           15         MTR O/P 6 Sc         BC           15         MTR O/P 6 Sc         BC           15         MTR O/P 7 -         BE           16 <t< td=""><td>05</td><td>SPKR 5 +</td><td>Μ</td></t<>         | 05     | SPKR 5 +     | Μ   |  |
| 06         SPKR 6 Sc         P           06         SPKR 6 +         U           06         SPKR 6 -         V           07         SPKR 7 Sc         AB           07         SPKR 7 Sc         AB           07         SPKR 7 Sc         AC           08         SPKR 8 Sc         AC           08         SPKR 8 Sc         AC           08         SPKR 8 -         Z           09         SPKR 1B Sc         AA           09         SPKR 1B -         AH           10         MTR O/P 1 Sc         AD           10         MTR O/P 1 -         AJ           11         MTR O/P 2 Sc         AL           11         MTR O/P 2 Sc         AM           12         MTR O/P 3 Sc         AM           12         MTR O/P 3 Sc         AZ           13         MTR O/P 4 Sc         AZ           13         MTR O/P 5 Sc         AW           14         MTR O/P 5 Sc         AW           14         MTR O/P 5 Sc         AV           15         MTR O/P 6 Sc         BC           15         MTR O/P 6 Sc         BK           16                                                             | 05     | SPKR 5 -     | Ν   |  |
| 06         SPKR 6 +         U           06         SPKR 6 -         V           07         SPKR 7 Sc         AB           07         SPKR 7 Sc         AB           07         SPKR 7 -         X           08         SPKR 8 Sc         AC           08         SPKR 8 +         Y           08         SPKR 8 -         Z           09         SPKR 1B Sc         AA           09         SPKR 1B +         AE           09         SPKR 1B -         AH           10         MTR O/P 1 Sc         AD           10         MTR O/P 1 -         AJ           11         MTR O/P 2 Sc         AL           11         MTR O/P 2 Sc         AL           11         MTR O/P 3 SC         AM           12         MTR O/P 3 SC         AZ           13         MTR O/P 4 Sc         AZ           13         MTR O/P 4 Sc         AZ           13         MTR O/P 5 Sc         AW           14         MTR O/P 5 Sc         AW           14         MTR O/P 6 Sc         BC           15         MTR O/P 6 Sc         BC           15 <td< td=""><td>06</td><td>SPKR 6 Sc</td><td>Р</td></td<>       | 06     | SPKR 6 Sc    | Р   |  |
| 06         SPKR 6 -         V           07         SPKR 7 Sc         AB           07         SPKR 7 -         X           08         SPKR 8 Sc         AC           08         SPKR 8 Sc         AC           08         SPKR 8 Sc         AC           09         SPKR 8 -         Z           09         SPKR 1B Sc         AA           09         SPKR 1B +         AE           09         SPKR 1B -         AH           10         MTR O/P 1 Sc         AD           10         MTR O/P 2 Sc         AL           11         MTR O/P 2 Sc         AL           11         MTR O/P 3 Sc         AM           12         MTR O/P 3 +         AS           12         MTR O/P 3 -         AT           13         MTR O/P 4 +         AU           13         MTR O/P 5 -         BB           15         MTR O/P 5 -         BB           15         MTR O/P 6 Sc         BC           15         MTR O/P 6 Sc         BC           15         MTR O/P 7 -         BE           16         MTR O/P 7 -         BE           17 <t< td=""><td>06</td><td>SPKR 6 +</td><td>U</td></t<>         | 06     | SPKR 6 +     | U   |  |
| 07         SPKR 7 Sc         AB           07         SPKR 7+         W           07         SPKR 7-         X           08         SPKR 8 Sc         AC           08         SPKR 8 Sc         AC           08         SPKR 8 Sc         AA           09         SPKR 1B Sc         AA           09         SPKR 1B +         AE           09         SPKR 1B -         AH           10         MTR O/P 1 Sc         AD           10         MTR O/P 1 Sc         AL           11         MTR O/P 2 Sc         AL           11         MTR O/P 2 Sc         AL           11         MTR O/P 3 Sc         AM           12         MTR O/P 3 -         AT           13         MTR O/P 4 -         AV           14         MTR O/P 5 -         BB           15         MTR O/P 5 -         BB           15         MTR O/P 6 Sc         BC           15         MTR O/P 7 Sc         BK           16         MTR O/P 7 -         BE           17         MTR O/P 8 Sc         BF           17         MTR O/P 8 Sc         BF           17                                                          | 06     | SPKR 6 -     | V   |  |
| 07         SPKR 7+         W           07         SPKR 7 -         X           08         SPKR 8 Sc         AC           08         SPKR 8 Sc         AC           08         SPKR 8 -         Z           09         SPKR 1B Sc         AA           09         SPKR 1B +         AE           09         SPKR 1B -         AH           10         MTR O/P 1 Sc         AD           10         MTR O/P 1 +         AF           10         MTR O/P 2 Sc         AL           11         MTR O/P 2 Sc         AL           11         MTR O/P 3 Sc         AM           12         MTR O/P 3 -         AT           13         MTR O/P 4 -         AV           14         MTR O/P 5 -         BB           15         MTR O/P 5 -         BB           15         MTR O/P 6 Sc         BC           15         MTR O/P 7 Sc         BK           16         MTR O/P 7 Sc         BK           16         MTR O/P 7 -         BE           17         MTR O/P 8 Sc         BF           17         MTR O/P 8 Sc         BF           17                                                         | 07     | SPKR 7 Sc    | AB  |  |
| 07         SPKR 7 -         X           08         SPKR 8 Sc         AC           08         SPKR 8 Sc         AC           08         SPKR 8 -         Z           09         SPKR 1B Sc         AA           09         SPKR 1B -         AH           10         MTR O/P 1 Sc         AD           10         MTR O/P 1 Sc         AD           10         MTR O/P 2 Sc         AL           11         MTR O/P 2 Sc         AL           11         MTR O/P 2 -         AR           12         MTR O/P 3 Sc         AM           12         MTR O/P 3 -         AT           13         MTR O/P 4 -         AV           14         MTR O/P 5 -         BB           15         MTR O/P 5 -         BB           15         MTR O/P 6 Sc         BC           15         MTR O/P 7 Sc         BK           16         MTR O/P 7 -         BE           17         MTR O/P 8 Sc         BF           17         MTR O/P 8 -         BK           16         MTR O/P 7 -         BE           17         MTR O/P 8 Sc         BF           17 <td>07</td> <td>SPKR 7+</td> <td>W</td>          | 07     | SPKR 7+      | W   |  |
| 08         SPKR 8 Sc         AC           08         SPKR 8 +         Y           08         SPKR 8 -         Z           09         SPKR 1B Sc         AA           09         SPKR 1B Sc         AA           09         SPKR 1B -         AH           10         MTR O/P 1 Sc         AD           10         MTR O/P 1 Sc         AJ           11         MTR O/P 2 Sc         AL           11         MTR O/P 2 Sc         AL           11         MTR O/P 2 Sc         AK           12         MTR O/P 3 Sc         AM           12         MTR O/P 3 -         AT           13         MTR O/P 4 Sc         AZ           13         MTR O/P 4 Sc         AZ           13         MTR O/P 5 -         BB           15         MTR O/P 5 -         BB           15         MTR O/P 6 Sc         BC           15         MTR O/P 7 Sc         BK           16         MTR O/P 7 Sc         BK           16         MTR O/P 7 Sc         BK           16         MTR O/P 8 Sc         BF           17         MTR O/P 8 Sc         BF <td< td=""><td>07</td><td>SPKR 7 -</td><td>Х</td></td<> | 07     | SPKR 7 -     | Х   |  |
| 08         SPKR 8 +         Y           08         SPKR 8 -         Z           09         SPKR 1B Sc         AA           09         SPKR 1B +         AE           09         SPKR 1B -         AH           10         MTR O/P 1 Sc         AD           10         MTR O/P 1 +         AF           10         MTR O/P 1 -         AJ           11         MTR O/P 2 Sc         AL           11         MTR O/P 2 +         AP           11         MTR O/P 3 Sc         AM           12         MTR O/P 3 +         AS           12         MTR O/P 4 Sc         AZ           13         MTR O/P 4 +         AU           13         MTR O/P 5 +         BA           14         MTR O/P 5 -         BB           15         MTR O/P 6 Sc         BC           15         MTR O/P 6 -         AY           16         MTR O/P 7 -         BE           17         MTR O/P 7 -         BE           17         MTR O/P 8 Sc         BF           17         MTR O/P 8 -         BM           18         SPKR 2B Sc         BN           18                                                    | 08     | SPKR 8 Sc    | AC  |  |
| 08         SPKR 8 -         Z           09         SPKR 1B Sc         AA           09         SPKR 1B +         AE           09         SPKR 1B -         AH           10         MTR O/P 1 Sc         AD           10         MTR O/P 1 Sc         AJ           10         MTR O/P 1 -         AJ           11         MTR O/P 2 Sc         AL           11         MTR O/P 2 +         AP           11         MTR O/P 2 -         AR           12         MTR O/P 3 Sc         AM           12         MTR O/P 3 +         AS           12         MTR O/P 4 Sc         AZ           13         MTR O/P 4 Sc         AZ           13         MTR O/P 5 -         BB           15         MTR O/P 5 -         BB           15         MTR O/P 6 Sc         BC           15         MTR O/P 6 Sc         BC           15         MTR O/P 7 -         BE           16         MTR O/P 7 Sc         BK           16         MTR O/P 7 Sc         BK           16         MTR O/P 8 Sc         BF           17         MTR O/P 8 Sc         BF                                                      | 08     | SPKR 8 +     | Y   |  |
| 09         SPKR 1B Sc         AA           09         SPKR 1B +         AE           09         SPKR 1B -         AH           10         MTR O/P 1 Sc         AD           10         MTR O/P 1 Sc         AJ           10         MTR O/P 1 -         AJ           11         MTR O/P 2 Sc         AL           11         MTR O/P 2 +         AP           11         MTR O/P 2 -         AR           12         MTR O/P 3 Sc         AM           12         MTR O/P 3 +         AS           12         MTR O/P 3 -         AT           13         MTR O/P 4 Sc         AZ           13         MTR O/P 4 -         AV           14         MTR O/P 5 -         BB           15         MTR O/P 5 -         BB           15         MTR O/P 6 Sc         BC           15         MTR O/P 6 -         AY           16         MTR O/P 7 -         BE           17         MTR O/P 7 Sc         BK           16         MTR O/P 7 -         BE           17         MTR O/P 8 Sc         BF           17         MTR O/P 8 Sc         BF                                                     | 08     | SPKR 8 -     | Ζ   |  |
| 09         SPKR 1B +         AE           09         SPKR 1B -         AH           10         MTR O/P 1 Sc         AD           10         MTR O/P 1 Sc         AJ           11         MTR O/P 1 -         AJ           11         MTR O/P 2 Sc         AL           11         MTR O/P 2 +         AP           11         MTR O/P 2 -         AR           12         MTR O/P 3 Sc         AM           12         MTR O/P 3 +         AS           12         MTR O/P 3 -         AT           13         MTR O/P 4 Sc         AZ           13         MTR O/P 4 Sc         AZ           13         MTR O/P 5 Sc         AW           14         MTR O/P 5 -         BB           15         MTR O/P 6 Sc         BC           15         MTR O/P 6 Sc         BC           15         MTR O/P 7 -         BE           16         MTR O/P 7 -         BE           17         MTR O/P 8 Sc         BF           17         MTR O/P 8 -         BM           18         SPKR 2B Sc         BN           18         SPKR 2B Sc         BI                                                     | 09     | SPKR 1B Sc   | AA  |  |
| 09         SPKR 1B -         AH           10         MTR O/P 1 Sc         AD           10         MTR O/P 1 Sc         AJ           10         MTR O/P 1 -         AJ           11         MTR O/P 2 Sc         AL           11         MTR O/P 2 Sc         AL           11         MTR O/P 2 Sc         AR           12         MTR O/P 2 -         AR           12         MTR O/P 3 Sc         AM           12         MTR O/P 3 +         AS           12         MTR O/P 3 -         AT           13         MTR O/P 4 Sc         AZ           13         MTR O/P 4 Sc         AZ           13         MTR O/P 5 Sc         AW           14         MTR O/P 5 -         BB           15         MTR O/P 6 Sc         BC           15         MTR O/P 6 Sc         BC           15         MTR O/P 7 SC         BK           16         MTR O/P 7 -         BE           17         MTR O/P 8 Sc         BF           17         MTR O/P 8 -         BM           18         SPKR 2B Sc         BN           18         SPKR 2B Sc         BI                                                | 09     | SPKR 1B +    | AE  |  |
| 10         MTR O/P 1 Sc         AD           10         MTR O/P 1 +         AF           10         MTR O/P 1 -         AJ           11         MTR O/P 2 Sc         AL           11         MTR O/P 2 Sc         AL           11         MTR O/P 2 Sc         AR           12         MTR O/P 3 Sc         AM           12         MTR O/P 3 +         AS           12         MTR O/P 3 -         AT           13         MTR O/P 4 Sc         AZ           13         MTR O/P 4 +         AU           13         MTR O/P 4 -         AV           14         MTR O/P 5 Sc         AW           14         MTR O/P 5 -         BB           15         MTR O/P 6 Sc         BC           15         MTR O/P 6 Sc         BK           16         MTR O/P 7 -         BE           17         MTR O/P 7 -         BE           17         MTR O/P 8 Sc         BF           17         MTR O/P 8 -         BM           18         SPKR 2B Sc         BN           18         SPKR 2B -         BI                                                                                              | 09     | SPKR 1B -    | AH  |  |
| 10         MTR O/P 1 +         AF           10         MTR O/P 1 -         AJ           11         MTR O/P 2 Sc         AL           11         MTR O/P 2 Sc         AL           11         MTR O/P 2 Sc         AR           12         MTR O/P 3 Sc         AM           12         MTR O/P 3 +         AS           12         MTR O/P 3 -         AT           13         MTR O/P 4 Sc         AZ           13         MTR O/P 4 +         AU           13         MTR O/P 4 -         AV           14         MTR O/P 5 Sc         AW           14         MTR O/P 5 -         BB           15         MTR O/P 6 Sc         BC           15         MTR O/P 6 Sc         BC           15         MTR O/P 7 -         BE           16         MTR O/P 7 -         BE           17         MTR O/P 8 Sc         BF           17         MTR O/P 8 -         BM           18         SPKR 2B Sc         BN           18         SPKR 2B -         BI                                                                                                    | 10     | MTR O/P 1 Sc | AD  |  |
| 10         MTR O/P 1 -         AJ           11         MTR O/P 2 Sc         AL           11         MTR O/P 2 Sc         AL           11         MTR O/P 2 Sc         AR           12         MTR O/P 3 Sc         AM           12         MTR O/P 3 Sc         AM           12         MTR O/P 3 +         AS           12         MTR O/P 3 -         AT           13         MTR O/P 4 Sc         AZ           13         MTR O/P 4 +         AU           13         MTR O/P 4 -         AV           14         MTR O/P 5 Sc         AW           14         MTR O/P 5 -         BB           15         MTR O/P 6 Sc         BC           15         MTR O/P 6 Sc         BC           15         MTR O/P 7 Sc         BK           16         MTR O/P 7 -         BE           17         MTR O/P 8 Sc         BF           17         MTR O/P 8 -         BM           18         SPKR 2B Sc         BN           18         SPKR 2B -         BI                                                                                                    | 10     | MTR O/P 1 +  | AF  |  |
| 11         MTR O/P 2 Sc         AL           11         MTR O/P 2 +         AP           11         MTR O/P 2 -         AR           12         MTR O/P 3 Sc         AM           12         MTR O/P 3 +         AS           12         MTR O/P 3 -         AT           13         MTR O/P 4 Sc         AZ           13         MTR O/P 4 +         AU           13         MTR O/P 4 +         AU           13         MTR O/P 4 -         AV           14         MTR O/P 5 Sc         AW           14         MTR O/P 5 +         BA           14         MTR O/P 6 Sc         BC           15         MTR O/P 6 Sc         BC           15         MTR O/P 7 Sc         BK           16         MTR O/P 7 -         BE           17         MTR O/P 8 Sc         BF           17         MTR O/P 8 +         BL           17         MTR O/P 8 -         BM           18         SPKR 2B Sc         BN           18         SPKR 2B -         BI                                                                                                    | 10     | MTR O/P 1 -  | AJ  |  |
| 11       MTR O/P 2 +       AP         11       MTR O/P 3 Sc       AR         12       MTR O/P 3 Sc       AM         12       MTR O/P 3 Sc       AT         12       MTR O/P 3 -       AT         13       MTR O/P 4 Sc       AZ         13       MTR O/P 4 +       AU         13       MTR O/P 4 -       AV         14       MTR O/P 5 Sc       AW         14       MTR O/P 5 +       BA         14       MTR O/P 5 -       BB         15       MTR O/P 6 Sc       BC         15       MTR O/P 6 -       AY         16       MTR O/P 7 Sc       BK         16       MTR O/P 7 -       BE         17       MTR O/P 8 Sc       BF         17       MTR O/P 8 -       BM         18       SPKR 2B Sc       BN         18       SPKR 2B -       BI                                                                                                    | 11     | MTR O/P 2 Sc | AL  |  |
| 11       MTR O/P 2 -       AR         12       MTR O/P 3 Sc       AM         12       MTR O/P 3 Sc       AT         12       MTR O/P 3 -       AT         13       MTR O/P 4 Sc       AZ         13       MTR O/P 4 +       AU         13       MTR O/P 4 -       AV         14       MTR O/P 5 Sc       AW         14       MTR O/P 5 +       BA         14       MTR O/P 5 -       BB         15       MTR O/P 6 Sc       BC         15       MTR O/P 6 -       AY         16       MTR O/P 7 Sc       BK         16       MTR O/P 7 Sc       BF         17       MTR O/P 8 Sc       BF         17       MTR O/P 8 Sc       BF         17       MTR O/P 8 -       BM         18       SPKR 2B Sc       BN         18       SPKR 2B -       BI                                                                                                    | 11     | MTR O/P 2 +  | AP  |  |
| 12       MTR O/P 3 Sc       AM         12       MTR O/P 3 +       AS         12       MTR O/P 3 -       AT         13       MTR O/P 4 Sc       AZ         13       MTR O/P 4 Sc       AZ         13       MTR O/P 4 +       AU         13       MTR O/P 4 -       AV         14       MTR O/P 5 Sc       AW         14       MTR O/P 5 +       BA         14       MTR O/P 5 -       BB         15       MTR O/P 6 Sc       BC         15       MTR O/P 6 -       AY         16       MTR O/P 7 -       BE         17       MTR O/P 7 -       BE         17       MTR O/P 8 Sc       BF         17       MTR O/P 8 -       BM         18       SPKR 2B Sc       BN         18       SPKR 2B -       BI                                                                                                    | 11     | MTR O/P 2 -  | AR  |  |
| 12       MTR O/P 3 +       AS         12       MTR O/P 3 -       AT         13       MTR O/P 4 Sc       AZ         13       MTR O/P 4 Sc       AZ         13       MTR O/P 4 +       AU         13       MTR O/P 4 -       AV         14       MTR O/P 5 Sc       AW         14       MTR O/P 5 +       BA         14       MTR O/P 5 -       BB         15       MTR O/P 6 Sc       BC         15       MTR O/P 6 +       AX         15       MTR O/P 6 -       AY         16       MTR O/P 7 Sc       BK         16       MTR O/P 7 Sc       BF         17       MTR O/P 8 Sc       BF         17       MTR O/P 8 Sc       BF         17       MTR O/P 8 -       BM         18       SPKR 2B Sc       BN         18       SPKR 2B -       BI                                                                                                    | 12     | MTR O/P 3 Sc | AM  |  |
| 12       MTR O/P 3 -       AT         13       MTR O/P 4 Sc       AZ         13       MTR O/P 4 +       AU         13       MTR O/P 4 -       AV         14       MTR O/P 5 Sc       AW         14       MTR O/P 5 +       BA         14       MTR O/P 5 -       BB         15       MTR O/P 6 Sc       BC         15       MTR O/P 6 +       AX         15       MTR O/P 6 -       AY         16       MTR O/P 7 Sc       BK         16       MTR O/P 7 -       BE         17       MTR O/P 8 Sc       BF         17       MTR O/P 8 Sc       BF         17       MTR O/P 8 -       BM         18       SPKR 2B Sc       BN         18       SPKR 2B -       BI                                                                                                    | 12     | MTR O/P 3 +  | AS  |  |
| 13         MTR O/P 4 Sc         AZ           13         MTR O/P 4 +         AU           13         MTR O/P 4 -         AV           14         MTR O/P 5 Sc         AW           14         MTR O/P 5 +         BA           14         MTR O/P 5 -         BB           15         MTR O/P 6 Sc         BC           15         MTR O/P 6 +         AX           15         MTR O/P 6 -         AY           16         MTR O/P 7 Sc         BK           16         MTR O/P 7 -         BE           17         MTR O/P 8 Sc         BF           17         MTR O/P 8 -         BM           18         SPKR 2B Sc         BN           18         SPKR 2B -         BI                                                                                                    | 12     | MTR O/P 3 -  | AT  |  |
| 13       MTR O/P 4 +       AU         13       MTR O/P 4 -       AV         14       MTR O/P 5 Sc       AW         14       MTR O/P 5 +       BA         14       MTR O/P 5 -       BB         15       MTR O/P 6 Sc       BC         15       MTR O/P 6 +       AX         15       MTR O/P 6 -       AY         16       MTR O/P 7 Sc       BK         16       MTR O/P 7 -       BE         17       MTR O/P 8 Sc       BF         17       MTR O/P 8 +       BL         17       MTR O/P 8 -       BM         18       SPKR 2B Sc       BN         18       SPKR 2B -       BI                                                                                                    | 13     | MTR O/P 4 Sc | AZ  |  |
| 13         MTR O/P 4 -         AV           14         MTR O/P 5 Sc         AW           14         MTR O/P 5 +         BA           14         MTR O/P 5 -         BB           15         MTR O/P 6 Sc         BC           15         MTR O/P 6 +         AX           15         MTR O/P 6 -         AY           16         MTR O/P 7 Sc         BK           16         MTR O/P 7 -         BE           17         MTR O/P 8 Sc         BF           17         MTR O/P 8 +         BL           17         MTR O/P 8 -         BM           18         SPKR 2B Sc         BN           18         SPKR 2B -         BI                                                                                                    | 13     | MTR O/P 4 +  | AU  |  |
| 14         MTR O/P 5 Sc         AW           14         MTR O/P 5 +         BA           14         MTR O/P 5 -         BB           15         MTR O/P 6 Sc         BC           15         MTR O/P 6 Sc         BC           15         MTR O/P 6 -         AY           16         MTR O/P 7 Sc         BK           16         MTR O/P 7 -         BE           17         MTR O/P 8 Sc         BF           17         MTR O/P 8 +         BL           17         MTR O/P 8 -         BM           18         SPKR 2B Sc         BN           18         SPKR 2B -         BI                                                                                                    | 13     | MTR O/P 4 -  | AV  |  |
| 14         MTR O/P 5 +         BA           14         MTR O/P 5 -         BB           15         MTR O/P 6 Sc         BC           15         MTR O/P 6 Sc         BC           15         MTR O/P 6 -         AX           15         MTR O/P 6 -         AY           16         MTR O/P 7 Sc         BK           16         MTR O/P 7 -         BE           17         MTR O/P 8 Sc         BF           17         MTR O/P 8 +         BL           17         MTR O/P 8 -         BM           18         SPKR 2B Sc         BN           18         SPKR 2B -         BI                                                                                                    | 14     | MTR O/P 5 Sc | AW  |  |
| 14         MTR O/P 5 -         BB           15         MTR O/P 6 Sc         BC           15         MTR O/P 6 Sc         BC           15         MTR O/P 6 Sc         BC           15         MTR O/P 6 -         AY           16         MTR O/P 7 Sc         BK           16         MTR O/P 7 -         BE           17         MTR O/P 8 Sc         BF           17         MTR O/P 8 +         BL           17         MTR O/P 8 -         BM           18         SPKR 2B Sc         BN           18         SPKR 2B -         BI                                                                                                    | 14     | MTR O/P 5 +  | BA  |  |
| 15         MTR O/P 6 Sc         BC           15         MTR O/P 6 +         AX           15         MTR O/P 6 -         AY           16         MTR O/P 7 Sc         BK           16         MTR O/P 7 Sc         BK           16         MTR O/P 7 -         BE           17         MTR O/P 8 Sc         BF           17         MTR O/P 8 +         BL           17         MTR O/P 8 -         BM           18         SPKR 2B Sc         BN           18         SPKR 2B -         BI                                                                                                    | 14     | MTR O/P 5 -  | BB  |  |
| 15         MTR O/P 6+         AX           15         MTR O/P 6 -         AY           16         MTR O/P 7 Sc         BK           16         MTR O/P 7 Sc         BK           16         MTR O/P 7 -         BE           17         MTR O/P 8 Sc         BF           17         MTR O/P 8 +         BL           17         MTR O/P 8 -         BM           18         SPKR 2B Sc         BN           18         SPKR 2B -         BI                                                                                                    | 15     | MTR O/P 6 Sc | BC  |  |
| 15         MTR O/P 6 -         AY           16         MTR O/P 7 Sc         BK           16         MTR O/P 7 Sc         BK           16         MTR O/P 7 -         BE           17         MTR O/P 8 Sc         BF           17         MTR O/P 8 +         BL           17         MTR O/P 8 -         BM           18         SPKR 2B Sc         BN           18         SPKR 2B +         BH           18         SPKR 2B -         BI                                                                                                    | 15     | MTR O/P 6+   | AX  |  |
| 16         MTR O/P 7 Sc         BK           16         MTR O/P 7 +         BD           16         MTR O/P 7 -         BE           17         MTR O/P 8 Sc         BF           17         MTR O/P 8 +         BL           17         MTR O/P 8 -         BM           18         SPKR 2B Sc         BN           18         SPKR 2B +         BH           18         SPKR 2B -         BI                                                                                                    | 15     | MTR O/P 6 -  | AY  |  |
| 16         MTR O/P 7+         BD           16         MTR O/P 7 -         BE           17         MTR O/P 8 Sc         BF           17         MTR O/P 8 +         BL           17         MTR O/P 8 -         BM           18         SPKR 2B Sc         BN           18         SPKR 2B +         BH           18         SPKR 2B -         BI                                                                                                    | 16     | MTR O/P 7 Sc | BK  |  |
| 16         MTR O/P 7 -         BE           17         MTR O/P 8 Sc         BF           17         MTR O/P 8 +         BL           17         MTR O/P 8 -         BM           18         SPKR 2B Sc         BN           18         SPKR 2B +         BH           18         SPKR 2B -         BI                                                                                                    | 16     | MTR O/P 7+   | BD  |  |
| 17         MTR O/P 8 Sc         BF           17         MTR O/P 8 +         BL           17         MTR O/P 8 -         BM           18         SPKR 2B Sc         BN           18         SPKR 2B +         BH           18         SPKR 2B -         BI                                                                                                    | 16     | MTR O/P 7 -  | BE  |  |
| 17         MTR O/P 8 +         BL           17         MTR O/P 8 -         BM           18         SPKR 2B Sc         BN           18         SPKR 2B +         BH           18         SPKR 2B -         BI                                                                                                    | 17     | MTR O/P 8 Sc | BF  |  |
| 17         MTR O/P 8 -         BM           18         SPKR 2B Sc         BN           18         SPKR 2B +         BH           18         SPKR 2B +         BH           18         SPKR 2B -         BI                                                                                                    | 17     | MTR O/P 8 +  | BL  |  |
| 18         SPKR 2B Sc         BN           18         SPKR 2B +         BH           18         SPKR 2B -         BI                                                                                                    | 17     | MTR O/P 8 -  | BM  |  |
| 18         SPKR 2B +         BH           18         SPKR 2B -         BI                                                                                                    | 18     | SPKR 2B Sc   | BN  |  |
| 18 SPKR 2B - BI                                                                                                    | 18     | SPKR 2B +    | BH  |  |
|                                                                                                    | 18     | SPKR 2B -    | BJ  |  |

|     | EDAC 7            |          |
|-----|-------------------|----------|
| ССТ | Function          | Pin      |
| 01  |                   | А        |
| 01  |                   | E        |
| 01  |                   | F        |
| 02  |                   | Н        |
| 02  |                   | B        |
| 02  |                   | C        |
| 02  |                   |          |
| 03  |                   |          |
| 03  |                   | J<br>V   |
| 03  |                   |          |
| 04  |                   |          |
| 04  |                   | R        |
| 04  |                   | 3        |
| 05  |                   |          |
| 05  |                   | IVI      |
| 05  |                   | IN       |
| 06  |                   | <u>Р</u> |
| 06  |                   | U        |
| 06  |                   | V        |
| 07  |                   | AB       |
| 07  |                   | W        |
| 07  |                   | Х        |
| 08  |                   | AC       |
| 08  |                   | Y        |
| 08  |                   | Z        |
| 09  |                   | AA       |
| 09  |                   | AE       |
| 09  |                   | AH       |
| 10  | Solo I/P L Sc     | AD       |
| 10  | Solo I/P L +      | AF       |
| 10  | Solo I/P L -      | AJ       |
| 11  | Solo I/P R Sc     | AL       |
| 11  | Solo I/P R +      | AP       |
| 11  | Solo I/P R -      | AR       |
| 12  | Ext MTR I/P L Sc  | AM       |
| 12  | Fxt MTR I/P L +   | AS       |
| 12  | Ext MTR I/P I -   | AT       |
| 13  | Ext MTR I/P R Sc  | A7       |
| 13  | Fxt MTR I/P R +   | ALI      |
| 13  | Ext MTR I/P R -   | AV       |
| 14  | Solo MTR O/P L Sc | AW/      |
| 14  | Solo MTR O/P L +  | BA       |
| 14  | Solo MTR O/P L -  | BR       |
| 15  |                   | BC       |
| 15  |                   |          |
| 15  |                   |          |
| 15  | Doturn TR Sc      |          |
| 10  | Doturn TR         |          |
| 10  | Reluin ID +       |          |
| 10  | Keluin IB -       | BF       |
| 17  |                   | RF       |
| 1/  | Studio IB 15+     | BL       |
| 1/  | Studio IB 15 -    | BM       |
| 18  |                   | BN       |
| 18  |                   | BH       |
| 18  |                   | BJ       |

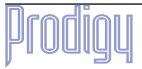

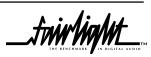

\_fwir/ig/ut\_\_

|     | ΕDAC 4               |        |  |  |
|-----|----------------------|--------|--|--|
| ССТ | Function             | Pin    |  |  |
| 01  | FXT I/P 1 Sc         | A      |  |  |
| 01  | FXT I/P 1+           | F      |  |  |
| 01  | FXT I/P 1-           | F      |  |  |
| 02  | EXT I/P 2 Sc         | Ч      |  |  |
| 02  |                      | R      |  |  |
| 02  |                      | D<br>C |  |  |
| 02  |                      |        |  |  |
| 03  | EXT I/P 3 SC         |        |  |  |
| 03  | EXT I/P 3 +          | J      |  |  |
| 03  | EXTIPS-              | K      |  |  |
| 04  | EXT I/P 4 SC         |        |  |  |
| 04  | EXT I/P 4 +          | ĸ      |  |  |
| 04  | EXTIPES              | 5      |  |  |
| 05  | EXT I/P 5 Sc         |        |  |  |
| 05  | EXT I/P 5 +          | М      |  |  |
| 05  | EXT I/P 5 -          | Ν      |  |  |
| 06  | EXT I/P 6 Sc         | Р      |  |  |
| 06  | EXT I/P 6 +          | U      |  |  |
| 06  | EXT I/P 6 -          | V      |  |  |
| 07  | EXT I/P 7 Sc         | AB     |  |  |
| 07  | EXT I/P 7+           | W      |  |  |
| 07  | EXT I/P 7 -          | Х      |  |  |
| 08  | EXT I/P 8 Sc         | AC     |  |  |
| 08  | EXT I/P 8 +          | Y      |  |  |
| 08  | EXT I/P 8 -          | Z      |  |  |
| 09  | Ext Stereo I/P L Sc  | AA     |  |  |
| 09  | Ext Stereo I/P L +   | AF     |  |  |
| 09  | Ext Stereo I/P L -   | AH     |  |  |
| 10  | MAINI I/P 1 Sc       |        |  |  |
| 10  | MΔIN I/P 1 +         | ΔF     |  |  |
| 10  | ΜΔΙΝΙ/Ρ1.            |        |  |  |
| 10  |                      |        |  |  |
| 11  |                      |        |  |  |
| 11  |                      |        |  |  |
| 10  |                      |        |  |  |
| 12  | IVIAIN I/P 3 SC      | AIVI   |  |  |
| 12  | IVIAIN I/P 3 +       | AS     |  |  |
| 12  | IVIAIN I/P 3 -       | AI     |  |  |
| 13  | IVIAIN I/P 4 SC      | AZ     |  |  |
| 13  | IVIAIN I/P 4 +       | AU     |  |  |
| 13  | MAIN I/P 4 -         | AV     |  |  |
| 14  | MAIN I/P 5 Sc        | A      |  |  |
|     |                      | W      |  |  |
| 14  | MAIN I/P 5 +         | BA     |  |  |
| 14  | MAIN I/P 5 -         | BB     |  |  |
| 15  | MAIN I/P 6 Sc        | BC     |  |  |
| 15  | MAIN I/P 6+          | AX     |  |  |
| 15  | MAIN I/P 6 -         | AY     |  |  |
| 16  | MAIN I/P 7 Sc        | BK     |  |  |
| 16  | MAIN I/P 7+          | BD     |  |  |
| 16  | MAIN I/P 7 -         | BE     |  |  |
| 17  | MAIN I/P 8 Sc        | BF     |  |  |
| 17  | MAIN I/P 8 +         | BL     |  |  |
| 17  | MAIN I/P 8 -         | BM     |  |  |
| 18  | Ext Stereo I/P R Sc  | BN     |  |  |
| 18  | Ext Stereo I/P R +   | BH     |  |  |
| 18  | Ext Storeo I/P R -   | BI     |  |  |
|     | EAU SICI CO I/F IX - | DJ     |  |  |

|     | EDAC 3        |               |
|-----|---------------|---------------|
| сст | Function      | Pin           |
| 01  | INS RET 1 Sc  | Α             |
| 01  | INS RFT 1+    | F             |
| 01  | INS RET 1-    | F             |
| 02  | INS RET 2 Sc  | н.<br>Н       |
| 02  | INS RET 2 +   | B             |
| 02  |               | C             |
| 02  |               |               |
| 03  |               |               |
| 03  |               | J<br>J        |
| 03  | INS REL 3 -   | I I           |
| 04  |               |               |
| 04  |               | R<br>C        |
| 04  |               | <u>з</u><br>т |
| 05  |               |               |
| 05  | INS REL 5 +   | IVI           |
| 05  | INS REL 5 -   |               |
| 06  | INS RELOSC    |               |
| 06  | IINS KET 6 +  |               |
| 06  | INS KET 6 -   | V             |
| 0/  | INS RET 7 SC  | AB            |
| 07  | INS RET 7+    | W             |
| 07  | INS RET 7 -   | Х             |
| 08  | INS RET 8 Sc  | AC            |
| 08  | INS RET 8 +   | Y             |
| 08  | INS RET 8 -   | Z             |
| 09  |               | AA            |
| 09  |               | AE            |
| 09  |               | AH            |
| 10  | INS SEND 1 Sc | AD            |
| 10  | INS SEND 1 +  | AF            |
| 10  | INS SEND 1 -  | AJ            |
| 11  | INS SEND 2 Sc | AL            |
| 11  | INS SEND 2 +  | AP            |
| 11  | INS SEND 2 -  | AR            |
| 12  | INS SEND 3 Sc | AM            |
| 12  | INS SEND 3 +  | AS            |
| 12  | INS SEND 3 -  | AT            |
| 13  | INS SEND 4 Sc | AZ            |
| 13  | INS SEND 4 +  | AU            |
| 13  | INS SEND 4 -  | AV            |
| 14  | INS SEND 5 Sc | AW            |
| 14  | INS SEND 5 +  | BA            |
| 14  | INS SEND 5 -  | BB            |
| 15  | INS SEND 6 Sc | BC            |
| 15  | INS SEND 6+   |               |
| 15  | INS SEND 6 -  |               |
| 16  |               | RK            |
| 16  |               | RD BR         |
| 16  |               | RF            |
| 17  |               | RF            |
| 17  |               | RI            |
| 17  |               |               |
| 10  | INS SLIND 0 - | DIVI          |
| 10  |               |               |
| 10  |               |               |
| 10  |               | DJ            |

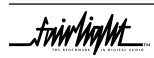

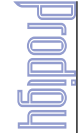

## A10 EXAMPLE MONITOR BOX CONNECTIONS FOR 5.1, LCRS AND STEREO OPERATION

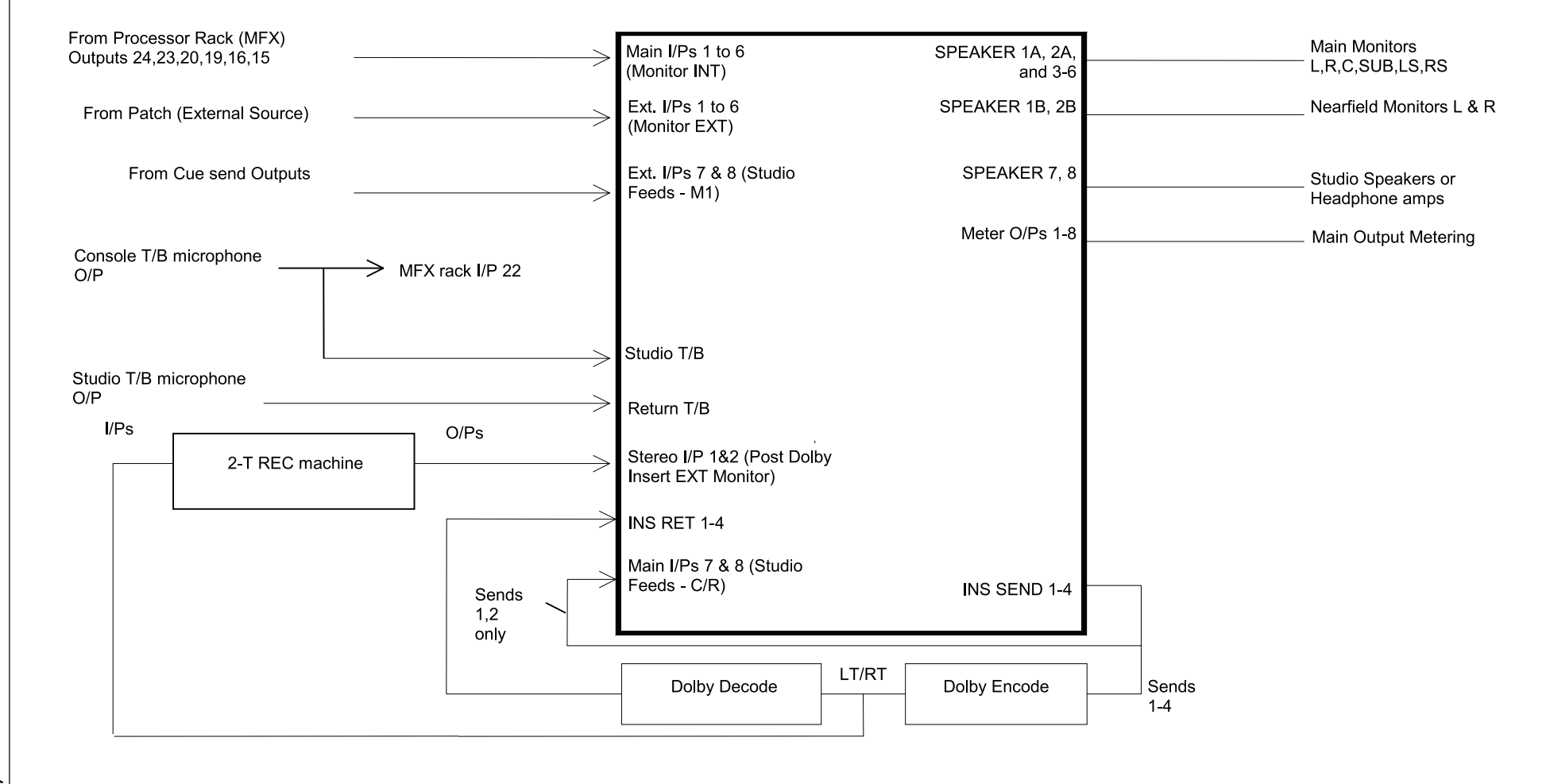

hin hight

.triir/in/11t\_\_\_

## A11 DIMENSIONS

### A11.1 PRODIGY CONTROLLER SURFACE

| Height:               | 340 mm                       |
|-----------------------|------------------------------|
| Width:                | 1487mm                       |
| Depth:                | 940 mm including shelf       |
| Weight:               | 190 kg                       |
| DC Power Consumption: | 400 VA                       |
| Voltage:              | 100 - 240 VAC, auto sensing. |

# A11.2 PRODIGY PROCESSOR RACK (MFX)

| Height:            | 8U (19" Rack Mount)          |
|--------------------|------------------------------|
| Depth:             | 465mm                        |
| Weight:            | 19kg approx                  |
| Power Consumption: | 600 VA                       |
| Voltage:           | 100 - 240 VAC, auto sensing. |
| Fuse rating        | 125V @ 6.5 Amp               |
|                    | 240V @ 3.15 Amp              |

## A11.3 PRODIGY MONITOR BOX

| Height:            | 3U                                |
|--------------------|-----------------------------------|
| Depth:             | 405mm                             |
| Weight:            | 7kg approx.                       |
| Power Consumption: | 60 VA                             |
| Voltage:           | Switched 110 – 120 /220 - 240 VAC |
| Fuse rating        | 3.15 Amp                          |

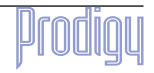

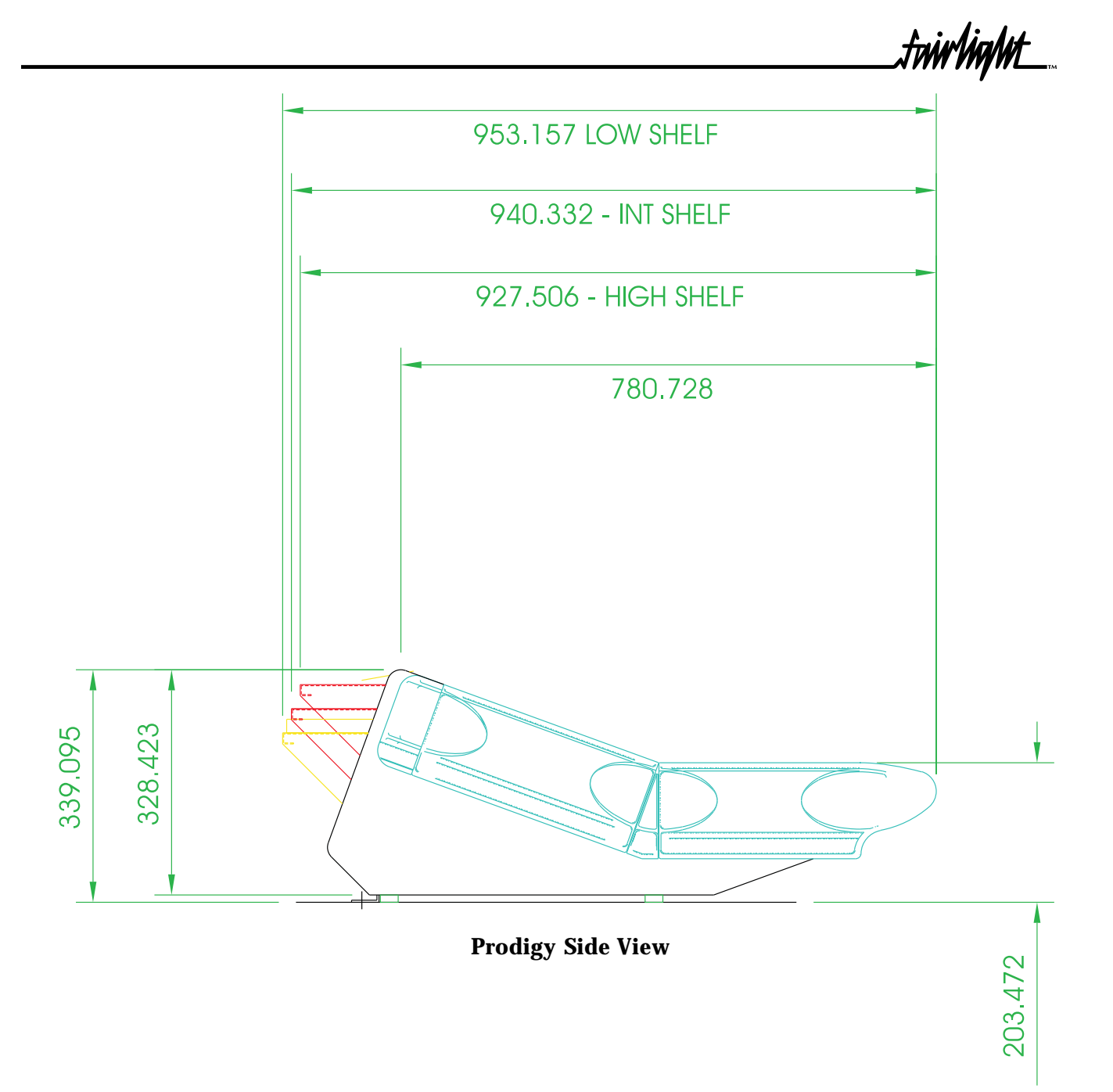

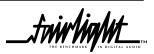

\_fwir/ig/ut\_\_

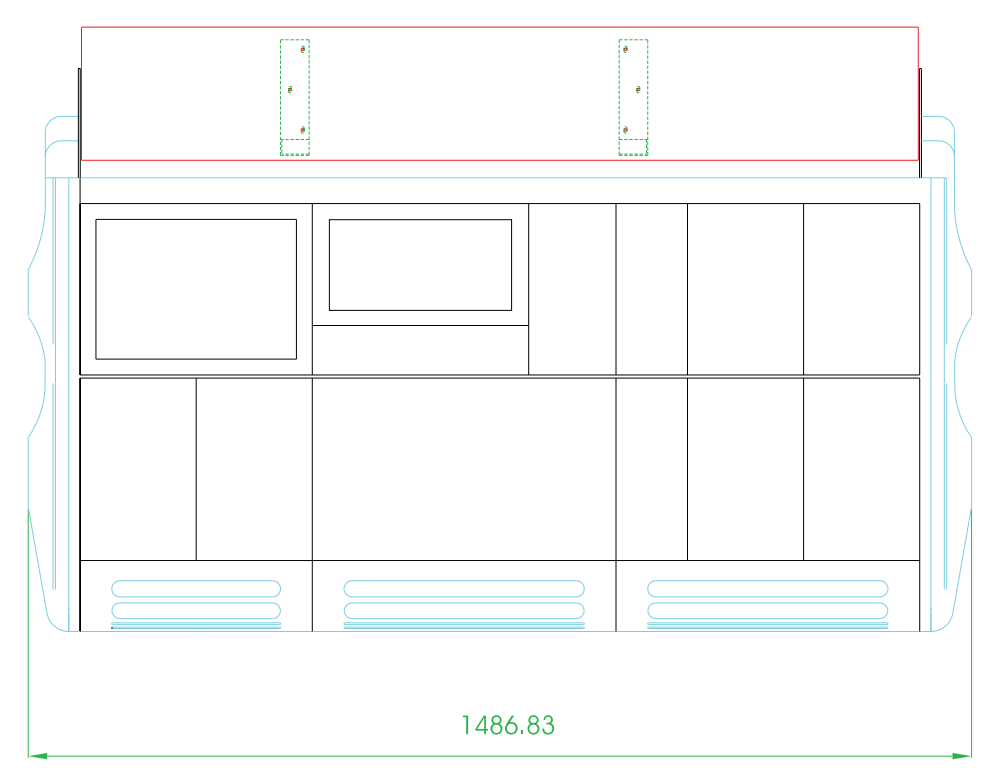

Prodigy Width View

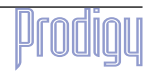

.triir/ig/ut\_\_\_

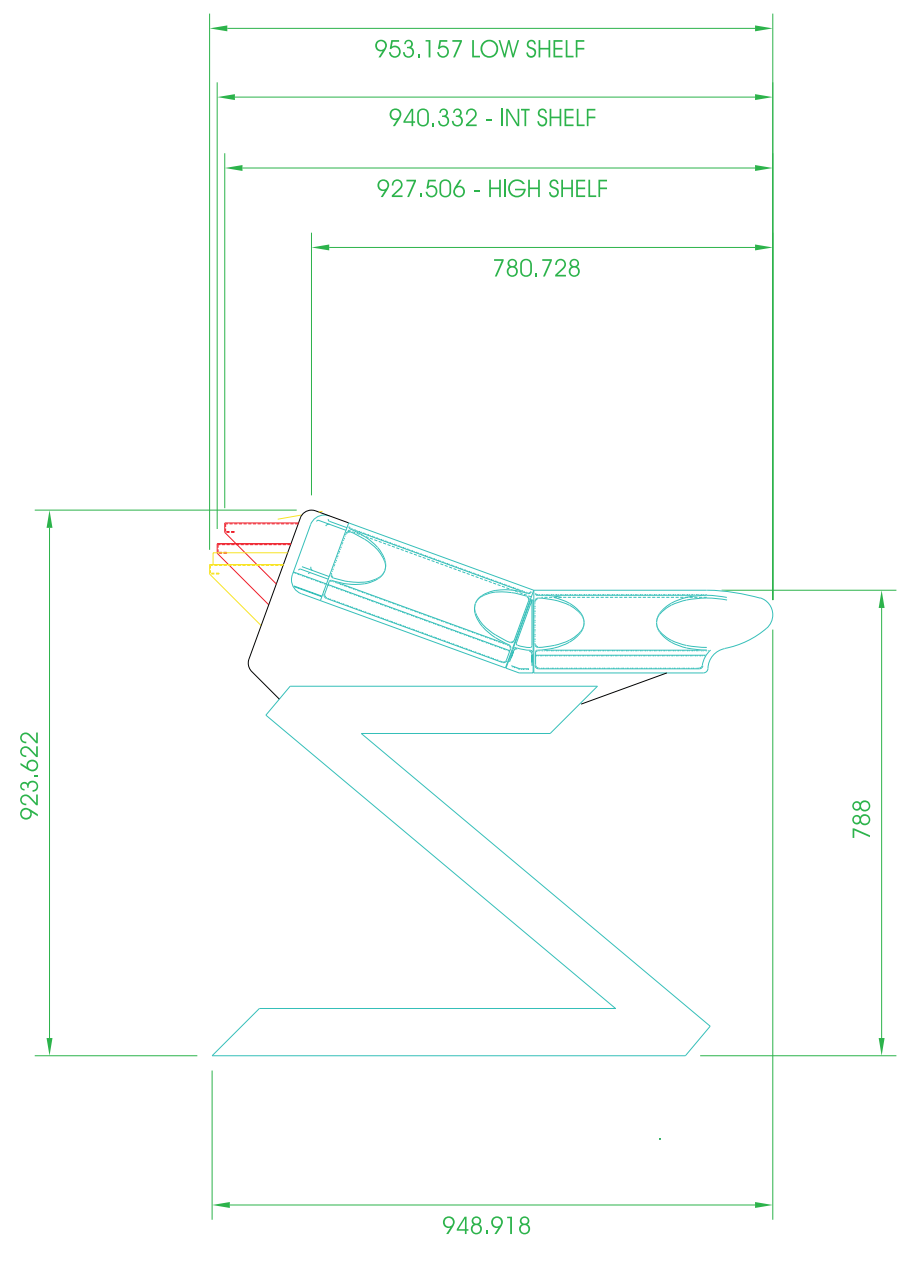

**Prodigy Stand View** 

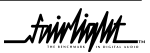